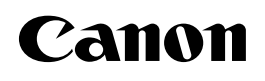

# iR2020/iR2016

# Kezelési kézikönyv

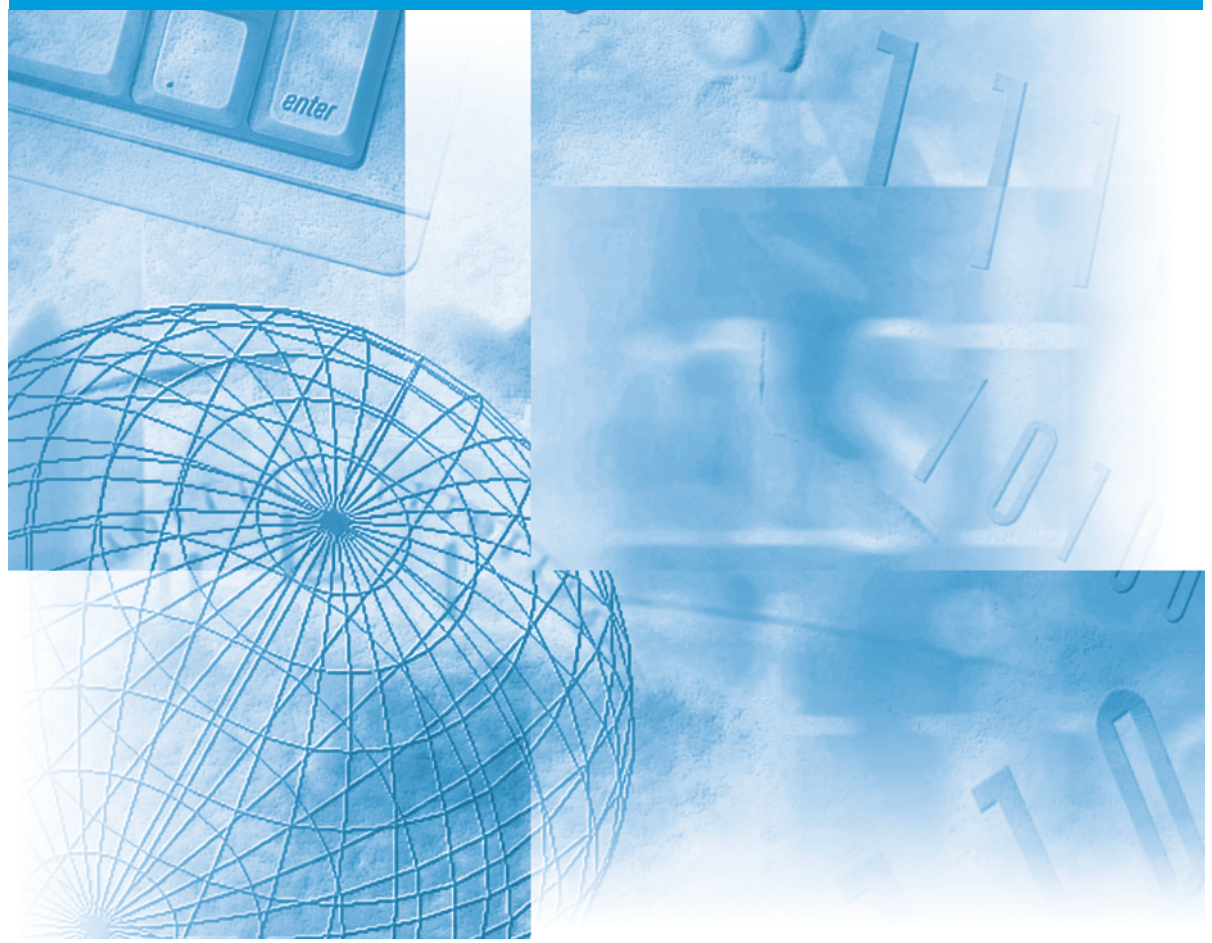

#### Először olvassa el ezt a könyvet, kérjük.

Kérjük, hogy a berendezés működtetése előtt olvassa el ezt a könyvet. Elolvasás után tárolja ezt a könyvet elérhető helyen, bármikor szüksége lehet rá.

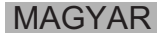

# iR2020/iR2016 Kezelési kézikönyv

# 🐌 A készülékhez tartozó kézikönyvek

A készülék kézikönyveinek felosztása a következő. A részletes információkat ezekben találja meg. Az alábbi lista a kiegészítőkkel adott kézikönyveket is tartalmazza. A rendszerkonfigurációtól és a vásárolt terméktől függően előfordulhat, hogy egyes kézikönyvekre nincsen szükség.

Az így jelölt kézikönyvek a mellékelt CD-ROM-on, PDF

formátumban találhatók.

UFR II nyomtatási

kézikönvv

D-ROI

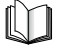

Az így jelölt kézikönyvek nyomtatott kézikönyvként állnak rendelkezésre.

- Gyors segédlet az alapvető működéshez Útbaigazítás a könnyű CD-ROM Másolási műveletek → Alapfunkciók működtetéshez Kiegészítő funkciók → Egyedi igényeknek megfelelően Alapvető tájékoztatás Kezelési kézikönvv M (Ez a kézikönvv) Alapvető kezelési műveletek Általános kézikönyv CD-RON Hibaelhárítás Másolási útmutató Másoló kézikönyv D-RON Faxolási útmutató CD-RON Fax kézikönyv A hálózati csatlakozás beállítása és a Gyors kezdési segédlet szoftver telepítése a CD-ROM-ról a hálózathoz Távvezérlési feladatok Kézikönyv a CD-ROM távvezérléshez Hálózati csatlakozási és telepítési útmutató Hálózat kézikönyv D-RON PCL/UFR II nyomtató útmutatások PCL/UFR II nyomtatási D-ROI kézikönyv
- UFR II nyomtató útmutatások

A PDF formátumú könyvek megtekintéséhez Adobe Reader/Adobe Acrobat Reader szükséges. Ha rendszerére nincs telepítve az Adobe Reader/ Adobe Acrobat Reader, kérjük töltse le az Adobe Systems Incorporated weblapjáról.

- PCL nyomtató meghajtóprogram telepítése és használata
- UFR II nyomtató meghajtóprogram telepítése és használata
- Fax meghajtóprogram telepítése és használata

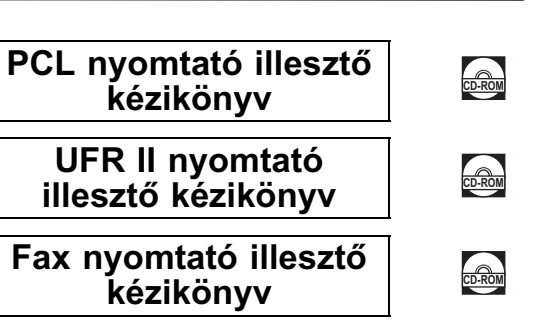

A PDF formátumú könyvek megtekintéséhez Adobe Reader/Adobe Acrobat Reader szükséges. Ha rendszerére nincs telepítve az Adobe Reader/ Adobe Acrobat Reader, kérjük töltse le az Adobe Systems Incorporated weblapjáról.

# A kézikönyv felépítése

| 1. fejezet | Mielőtt elkezdené a készülék használatát |
|------------|------------------------------------------|
| 2. fejezet | Rendszeres karbantartás                  |
| 3. fejezet | Hibaelhárítás                            |
| 4. fejezet | Függelék                                 |

Jelentős erőfeszítéseket tettünk azért, hogy ez a kézikönyv hiánytalan és pontos legyen. Mivel azonban folyamatosan fejlesztjük termékeinket, ha pontos adatokra van szüksége, forduljon a Canon képviselethez.

# Tartalomjegyzék

| Előszó viii                                                                                                    |
|----------------------------------------------------------------------------------------------------|
| A kézikönyv használataviii                                                                                                    |
| A kézikönyvben használt szimbólumok                                                                                                    |
| A kézikönyvben használt gombjelölések                                                                                                    |
| A kézikönyvben szereplő ábrák                                                                                                    |
| Jogi megjegyzések x                                                                                                    |
| R & TTE irányelv                                                                                                    |
| Lézerbiztonságx                                                                                                    |
|                                                                                                    |
| EMC direktive                                                                                                    |
|                                                                                                    |
| Vádienvek viii                                                                                                    |
| Szerzői jogok                                                                                                    |
| Felelősségelhárításxiv                                                                                                    |
| Termék és a képek használatának jogi korlátozása                                                                                                    |
|                                                                                                    |
| 🛦 Fontos biztonsági szabályok                                                                                                    |
| Fontos biztonsági szabályok                                                                                                    |
| Fontos biztonsági szabályok                                                                                                    |
| Fontos biztonsági szabályok                                                                                                    |
| ▲ Fontos biztonsági szabályok                                                                                                    |
| ▲ Fontos biztonsági szabályok                                                                                                    |
| ▲ Fontos biztonsági szabályok    xvi      Telepítés.    xvi      Hálózati táplálás    xvii      Kezelés    xix      Karbantartás és ellenőrzés    xxii      Fogyó anyagok.    xxiv      Egyéb figyelmeztetések.    xxiv                                                                                                    |
| ▲ Fontos biztonsági szabályok    xvi      Telepítés.    xvi      Hálózati táplálás    xviii      Kezelés    xix      Karbantartás és ellenőrzés    xxii      Fogyó anyagok.    xxiv      Egyéb figyelmeztetések.    xxiv      Kézikönyv CD-ROM    xxv                                                                                                    |
| ▲ Fontos biztonsági szabályok    xvi      Telepítés.    xvi      Hálózati táplálás    xviii      Kezelés    xix      Karbantartás és ellenőrzés    xxii      Fogyó anyagok    xxiv      Egyéb figyelmeztetések    xxiv      Kézikönyv CD-ROM    xxv      A kézikönyv CD-ROM tartalma    xxv                                                                                                    |
| ▲ Fontos biztonsági szabályok    xvi      Telepítés.    xvi      Hálózati táplálás    xviii      Kezelés    xix      Karbantartás és ellenőrzés    xxii      Fogyó anyagok.    xxiv      Egyéb figyelmeztetések    xxiv      Kézikönyv CD-ROM    xxv      1. kézikönyv CD-ROM    xxv      2. kézikönyv CD-ROM    xxv                                                                                                    |
| ▲ Fontos biztonsági szabályok                                                                                                    |
| ▲ Fontos biztonsági szabályok                                                                                                    |
| ▲ Fontos biztonsági szabályok                                                                                                    |
| ▲ Fontos biztonsági szabályok    xvi      Telepítés.    xvi      Hálózati táplálás    xvii      Kezelés    xix      Karbantartás és ellenőrzés    xix      Fogyó anyagok    xxiv      Egyéb figyelmeztetések    xxiv      Kézikönyv CD-ROM    xxv      1. kézikönyv CD-ROM    xxv      2. kézikönyv CD-ROM    xxv      2. kézikönyv CD-ROM    xxv      4asználói kézikönyv CD-ROM    xxvi      Kaszerkövetelmények    xxvii |

## 1. fejezet Mielőtt elkezdené a készülék használatát

| A készülék elhelyezése és kezelése                   | . 1-2 |
|------------------------------------------------------|-------|
| Telepítési szabályok                                 | . 1-2 |
| Elkerülendő telepítési helyek                        | . 1-2 |
| Biztonságos tápellátás választása                    | . 1-6 |
| Elegendő szabad terület biztosítása a készülék körül | . 1-7 |
| A készülék áthelyezése                               | . 1-8 |
| Kezelési óvintézkedések                              | . 1-9 |
| Mire képes a készülék?                               | 1-12  |
| Rendszerkonfiguráció és a részek                     | 1-14  |
| A készülék külseje                                   | 1-14  |
| A készülék belseje                                   | 1-15  |
| Kiegészítő berendezések                              | 1-16  |
| A kezelőpanel részei                                 | 1-17  |
| A fő kezelőpanel                                     | 1-17  |
| A fax kezelőpanel                                    | 1-19  |
| Főkapcsoló és a kezelőpanel kapcsolója               | 1-20  |
| A főkapcsoló bekapcsolása                            | 1-20  |
| Kezelőpanel kapcsolója                               | 1-24  |
| A készülék használata előtti tennivalók              | 1-25  |
| Csatlakoztatás a távbeszélő-hálózathoz               | 1-25  |
| Telefonvonal típus                                   | 1-26  |
| Dátum és idő                                         | 1-28  |
| A készülék faxszámának beprogramozása                | 1-30  |
| A készülék nevének programozása                      | 1-31  |

### 2. fejezet Rendszeres karbantartás

| A nyomtatópapír betöltése 2 | -2 |
|-----------------------------|----|
| A kazetta cseréje           | -7 |

### 3. fejezet Hibaelhárítás

| Elakadt papír eltávolítása | 3-2 |
|----------------------------|-----|
| Hibaüzenetek listája       | 3-5 |
| Öndiagnosztikai kijelző    | 3-5 |

### 4. fejezet Függelék

| Többfunkciós műveletek   | 4-2 |
|--------------------------|-----|
| Használható papírtípusok | 4-4 |

# Előszó

Köszönjük, hogy az iR2020/iR2016 gépet választotta. A készülék használata előtt figyelmesen olvassa el ezt a kézikönyvet, hogy megismerkedjen a készülék nyújtotta lehetőségekkel, és kihasználhassa a készülék számos funkcióját. A kézikönyv elolvasása után tartsa azt biztonságos helyen, mivel a továbbiakban is szüksége lehet rá.

## A kézikönyv használata

## A kézikönyvben használt szimbólumok

A kézikönyvben szimbólumok jelzik azokat a korlátozásokat, elővigyázatossági szabályokat és utasításokat, amelyek követése a biztonság érdekében szükséges.

VIGYÁZAT! Olvan műveletekre hívia fel a figvelmet, amelvek nem megfelelően végrehajtva halált vagy súlyos személyi sérülést okozhatnak. A készülék biztonságos használata érdekében mindig vegye figyelembe ezeket a figyelmeztetéseket. FIGYELEM! Olyan műveletekre hívja fel a figyelmet, amelyek nem megfelelően végrehajtva személyi sérülést vagy tárgyi kárt okozhatnak. A készülék biztonságos használata érdekében mindig vegye figyelembe ezeket a figyelmeztetéseket. FONTOS A működtetéssel kapcsolatos követelményeket és korlátozásokat jelöl. Mindig figyelmesen olvassa el ezeket a részeket, hogy a készüléket megfelelően működtesse és elkerülje a készülékben okozott károkat. MEGJEGYZÉS Valamely művelet magyarázatát jelzi, vagy egy adott folyamathoz nyújt további magyarázatot. Ajánljuk, hogy mindig olvassa el ezeket a megjegyzéseket.

## A kézikönyvben használt gombjelölések

E kézikönyv példaként a következő szimbólumokat és billentyűneveket alkalmazza:

A kezelőpanel billentyű: <Billentyű ikon> + [Billentyű név]

## A kézikönyvben szereplő ábrák

A kézikönyv ábrái az iR2016 készülékről a következő kiegészítő berendezések csatlakoztatásával készültek: FP-A1 (Super G3 FB-T1 faxkártyával), Adagoló (DADF-P1), F-U1 finiser, AFT-C1 kiegészítő finiser, és a CFM-J1 kazettás adagoló modul.

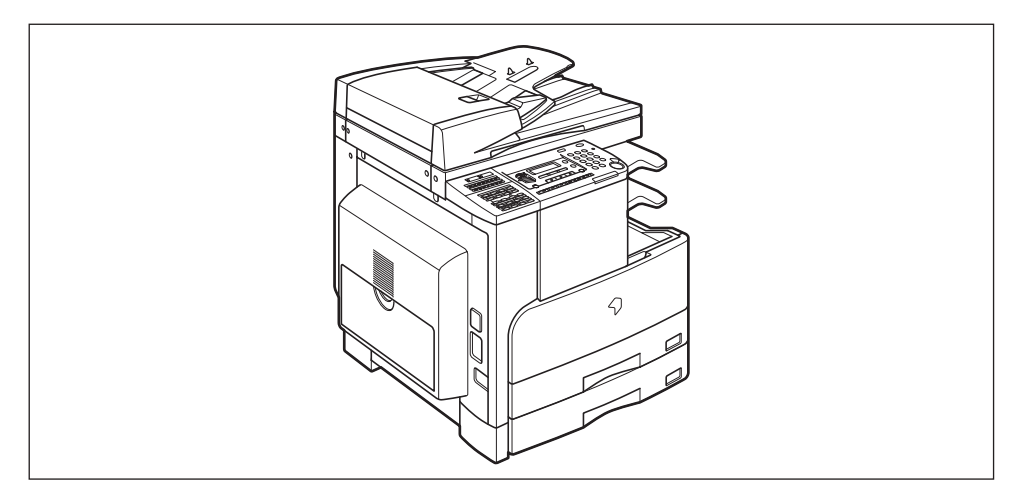

## R & TTE irányelv

A készülék (F188900) megfelel az 1999/5/EC számú EC direktíva követelményeinek és az EU tagországaiban használható. Deklaráljuk, hogy a készülék 230 V, 50 Hz táplálással megfelel

Deklaraljuk, nogy a keszülek 230 V, 50 Hz taplalassal megrelel az 1999/5/EC jelű EC direktíva EMC követelményeinek, bár a berendezés bemenete elméletileg 220 V-240 V, 50/60 Hz. Használjon árnyékolt kábelt az elektromágneses tulajdonságokról szóló irányelvnek való megfelelés érdekében. Ha más EU tagállamba költözik, és a készülék hibásan működik, kérjük, hívja a garanciajegyen szereplő Canon képviseletet.

> (Csak Európában.) Canon Inc./Canon Europa N.V.

## Lézerbiztonság

Ez a készülék az EN60825-1:1994-es és IEC60825-1:1993-as szabvány szerint 1-es osztályú lézeres terméknek minősül. Ez azt jelenti, hogy a készülék nem bocsát ki veszélyes lézersugárzást.

Mivel a lézersugárzást a készülék belsejében egy védő burkolattal és a külső borítással teljesen elfedték, az a felhasználói feladatok egyikénél sem képes kilépni a berendezésből. Ne távolítsa el a védőburkolatot vagy a külső fedelet, csak a készülék Általános kézikönyvének utasításai alapján.

## További információk

A készülék optikai rendszerének szervizelésekor, beállításakor vigyázzon, hogy csavarhúzó vagy más fémes tárgy ne kerüljön a lézer sugár útjába. Ha órát, gyűrűt vagy más hasonló tárgyat hord, a munka megkezdése előtt vegye le! A szemmel látható vagy akár láthatatlan lézersugár ezekről a tárgyakról visszaverődve végérvényesen károsíthatja látását.

Az alábbi címkék a gép belsejében a lézeres pásztázóegységnél és a festékkazetta közelében a fedél mögött vannak elhelyezve .

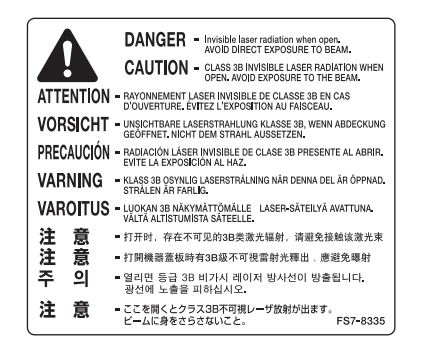

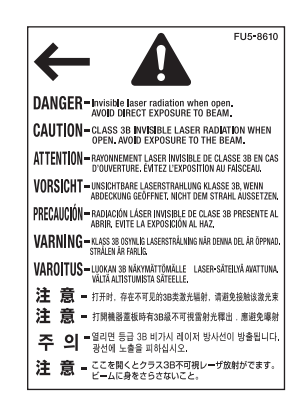

Ez a készülék megfelel az EN60825-1:1994-es és IEC60825-1:1993-as szabvány szerinti alábbi minősítéseknek (1-ES OSZTÁLYÚ LÉZERES TERMÉK):

CLASS I LASER PRODUCT LASER KLASSE I APPAREIL A RAYONNEMENT LASER DE CLASSE I APPARECCHIO LASER DI CLASSE I PRODUCTO LASER DE CLASE I APARELHO A LASER DE CLASSE I

#### FIGYELEM!

Abban az esetben, ha a készüléket e kézikönyvben leírtaktól eltérően kezeli, állítja be vagy változtatja meg a műveletek sorrendjét, veszélyes lézer sugárzást kelthet.

## Nemzetközi "Energy Star" program

A Canon Inc. részt vesz az ENERGY STAR<sup>®</sup> programban, ezért a termék megfelel az ENERGY STAR<sup>®</sup> energiahatékonysági elveknek.

A nemzetközi ENERGY STAR<sup>®</sup> irodai eszközökre kiírt programja az energiatakarékos működésmódot hivatott szorgalmazni a számítógépek és irodai eszközök használatánál. A program a hatékony energiafelhasználási funkciókat megvalósító termékek fejlesztését és elterjesztését támogatja. Nyílt rendszer, amelyhez az üzleti élet szereplői önkéntesen csatlakozhatnak. A megcélzott termékek irodai berendezések, mint például a számítógép, a monitor, a nyomtató, a fax és a másoló. A szabványok és az emblémák minden résztvevő országban egységesek.

## **EMC** direktíva

Ez a készülék megfelel az 89/336/EEC jelű EC direktívának.

A berendezés 230V, 50 Hz-es névleges értékű hálózati táplálás esetén megfelel az 89/336/EEC rádiózavar-kibocsátási direktívának, bár működési feszültség tartománya 220-240V, frekvenciatartománya pedig 50/60 Hz.

 Használjon árnyékolt kábelt az elektromágneses tulajdonságokról szóló irányelvnek való megfelelés érdekében.

## A kézikönyvben használt rövidítések

A kézikönyvben a termék és modellnevek rövidítése a következő:

| Microsoft <sup>®</sup> Windows <sup>®</sup> 98 operációs rendszer:   | Windows 98          |
|----------------------------------------------------------------------|---------------------|
| Microsoft® Windows® Millennium Edition operációs rendszer:           | Windows Me          |
| Microsoft <sup>®</sup> Windows NT <sup>®</sup> operációs rendszer:   | Windows NT          |
| Microsoft <sup>®</sup> Windows <sup>®</sup> 2000 operációs rendszer: | Windows 2000        |
| Microsoft <sup>®</sup> Windows <sup>®</sup> XP operációs rendszer:   | Windows XP          |
| Microsoft® Windows Server™ 2003 operációs rendszer:                  | Windows Server 2003 |
| Microsoft <sup>®</sup> Windows <sup>®</sup> operációs rendszer:      | Windows             |

## Védjegyek

A Canon, a Canon embléma és az iR a Canon Inc védjegyei.

Az Adobe és az Adobe Acrobat az Adobe Systems Incorporated védjegye.

A Microsoft, a Windows és a Windows NT a Microsoft Corporation bejegyzett védjegye az Egyesült Államokban és/vagy más országokban.

A Windows Server a Microsoft Corporation bejegyzett védjegye az Egyesült Államokban és más országokban.

A többi termék- és vállalatnév tulajdonosuk védjegye lehet.

## Szerzői jogok

Copyright 2005 by Canon Inc. Minden jog fenntartva.

Jelen publikáció sem részben sem egészben nem reprodukálható és nem továbbítható semmilyen módon, sem elektronikusan vagy mechanikusan (beleértve a fénymásolást és fényképezést), sem bármilyen információtároló vagy -visszakereső rendszerben, a Canon Inc. előzetes írásbeli engedélye nélkül.

## Felelősségelhárítás

Jelen dokumentumban foglaltak változtatásának jogát fenntartjuk.

A CANON INC. EZZEL AZ ANYAGGAL KAPCSOLATBAN NEM BIZTOSÍT SEMMINEMŰ KIFEJEZETT VAGY HALLGATÓLAGOS SZAVATOSSÁGOT, KIVÉVE AZ ITT BIZTOSÍTOTTAKAT, KIZÁRVA AZ ELADHATÓSÁGRA VAGY MEGHATÁROZOTT CÉLÚ FELHASZNÁLHATÓSÁGRA VAGY SZABADALOM MEGSÉRTÉSÉRE VONATKOZÓ SZAVATOSSÁGOT IS. A CANON INC. SEMMILYEN ESETBEN SEM FELEL AZ EZEN ANYAG HASZNÁLATÁBÓL ADÓDÓ BÁRMILYEN TERMÉSZETŰ KÖZVETLEN, KÍSÉRŐ VAGY KÖVETKEZMÉNYKÉNT FELLÉPŐ KÁRÉRT, VESZTESÉGÉRT VAGY KÖLTSÉGÉRT.

# Termék és a képek használatának jogi korlátozása

Bizonyos dokumentumok e készülékkel történő reprodukálása, nyomtatása vagy a másolatok felhasználása jogi korlátozások hatálya alá esik, s így jogi eljárást vonhat maga után.

llyen dokumentumok pl. a következők (nem kizárólagosan). Ez a lista csak tájékoztató jellegű. Ha valamilyen dokumentum e berendezéssel történő reprodukálásának vagy a reprodukció nyomtatásának jogszerűségében bizonytalan, kérjük forduljon előzetesen jogi tanácsadójához.

- papírpénzek
- pénzesutalványok
- letéti nyugták
- postai bélyegek (akár érvényesek, akár nem)
- azonosító jelvények, rangjelzések
- katonai behívóparancsok
- kormányzati hivatalok csekkjei
- gépjármű forgalmi engedélyek, jogosítványok

- utazási csekkek
- élelmiszerjegyek
- útlevelek
- bevándorlási dokumentumok
- okmánybélyegek (akár érvényesek, akár nem)
- adóslevelek vagy adósságról szóló dokumentumok
- részvények
- szerzői jog hatálya alá eső munkák, művészeti alkotások az alkotók engedélye nélkül

# A Fontos biztonsági szabályok

Kérjük, a készülék működtetése előtt olvassa el ezeket a "Fontos biztonsági szabályokat" alaposan. Minthogy ezek a szabályok a használó vagy más személy, vagy más tárgy sérülésének megelőzésére szolgálnak, szenteljen figyelmet elolvasásukra. Ha a kézikönyvben nincs leírva egy művelet, ne végezze el, mert váratlan balesetet vagy sérülést okozhat. A helytelen kezelés vagy használat személyes sérülést, esetleg a készülék károsodását okozhatja, amelynek bonyolult javítását a garancia esetleg nem foglalja magába.

## Telepítés

#### VIGYÁZAT!

- Ne telepítse a készüléket alkohol, festékhígító vagy egyéb gyúlékony anyag közelébe! Gyúlékony anyag érintkezése a készülék belsejében lévő elektromos alkatrészekkel tüzet vagy áramütést okozhat.
- Ne tegye a következő dolgokat a készülékre! Ha ezek a dolgok a készülék belsejében lévő nagyfeszültségű részekkel érintkeznek, akkor tüzet vagy áramütést okozhatnak. Ha a felsoroltak a másoló belsejébe kerülnek, illetve ömlenek, azonnal kapcsolja ki a készüléket és húzza ki a tápkábelt a csatlakozóaljzatból. Forduljon a helyi Canon márkakereskedőhöz.

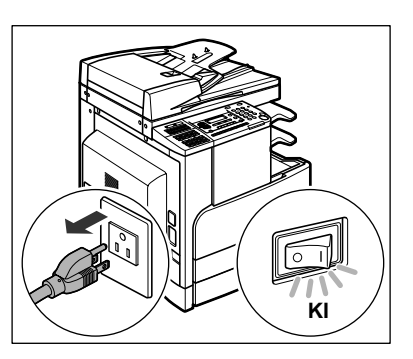

- nyaklánc vagy egyéb fémtárgy
- poharak, vázák, virágtartók és egyéb vizet, vagy folyadékot tartalmazó edények

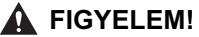

- Ne telepítse a másolót ingatag felületre, ingatag talapzatra, lejtős vagy túlzott rezgésnek kitett helyre, mivel ez a készülék felbillenésével járhat vagy személyi sérülést okozhat.
- Soha ne takarja le a készülék szellőzőnyílásait és légnyílásait. Ezek a nyílások biztosítják a gép belsejében működő részek szellőzését. A nyílások eltakarása a készülék túlhevülését okozhatja. Ne állítsa a gépet puha felületre, például kárpitozott bútorra, takaróra.
- Ne telepítse a készüléket az alábbi helyekre:
  - nyirkos vagy poros helyre,
  - vízhez, mosdókagylóhoz közel,
  - olyan helyre, ahol közvetlen napsugárzás érheti,
  - magas hőmérsékletű helyekre,
  - nyílt láng közelébe.

## Hálózati táplálás

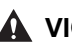

- **VIGYÁZAT!** 
  - Kerülie el a sérült vagy módosított hálózati csatlakozó használatát. Ne helvezzen nehéz tárgyat a tápkábelre és ne húzza vagy hajlítsa meg túlzott mértékben, mert ez a kábel sérülését okozhatja, ami tűz és áramütés veszélvét jelenti.
  - A hálózati kábelt tartsa távol hőforrásoktól: ennek elmulasztása esetén a kábel elolvadhat, ami tüzet vagy áramütést okozhat.
  - Soha ne dugia be vagy húzza ki nedves kézzel a tápkábel csatlakozót, mert az áramütést okozhat.
  - Ne csatlakoztassa a készüléket elosztós aljzatba, mivel ez tüzet vagy áramütést okozhat.
  - Ne tekerje vagy kösse össze a villamos tápkábelt, mert az tüzet vagy áramütést okozhat.
  - Csatlakoztatáskor ügyeljen arra, hogy a csatlakozót teljesen bedugja az aljzatba, ellenkező esetben tüzet vagy áramütést okozhat.
  - Ne használjon más tápkábelt, mint amit a készülékkel szállítottak, mert az tüzet vagy áramütést okozhat.
  - Általános szabály: ne használjon hosszabbítót! Hosszabbító kábel használata tüzet vagy áramütést okozhat. Ha hosszabbítót kell használnia, akkor AC 220 -240 V-hoz és 50/60 Hz-hez készítettet használjon, tekerje le a zsinórját, és teljesen dugja be az aljzatba, hogy biztosítsa a megfelelő kontaktust a konnektor és a hosszabbító között!

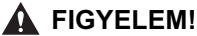

- Csak megadott feszültségű táplálást használjon, egyébként tüzet vagy áramütést okozhat!
- Mindig a dugónál fogva húzza ki a villamos tápkábelt. A zsinór meghúzásakor a vezeték a felszínre kerülhet, elszakadhat vagy egyéb módon megsérülhet. A sérült kábel tüzet vagy áramütést okozhat.
- Hagyjon elegendő helyet a hálózati aljzat körül, hogy a csatlakozót könnyen kihúzhassa! Vészhelyzet esetén a csatlakozó aljzat előtt elhelyezett tárgyak akadályozhatják ebben.

## Kezelés

#### VIGYÁZAT!

- Soha ne kísérletezzen a készülék szétszerelésével vagy módosításával! A készülék belsejében magas hőmérsékletű és nagyfeszültségű részek találhatóak, melyek érintése tüzet vagy áramütést okozhat.
- Ha furcsa zajt, füstöt, hőt vagy szokatlan szagot észlel, azonnal kapcsolja ki a másolót és húzza ki a csatlakozóját az aljzatból. Forduljon a helyi Canon márkakereskedőhöz. A készülék további használata tüzet vagy áramütést okozhat.
- Ne permetezzen gyúlékony, hajtógázos szert a másoló közelében! Ha az ilyen szerből származó gáz a készülék belsejében lévő elektromos alkatrészekhez ér, az tüzet vagy áramütést okozhat.
- A berendezés mozgatása előtt kapcsolja ki a gépet és válassza le a csatlakozó kábeleket, nehogy megsérüljenek. A kábelek sérülése áramütéshez vagy tűzhöz vezethet.
- Ne ejtsen papírkapcsot, tűzőkapcsot vagy egyéb fémtárgyat a készülék belsejébe. Ügyeljen arra is, hogy víz, folyadék vagy gyúlékony anyag (alkohol, benzin, festékhígító stb.) se kerüljön a készülékbe. Ha ezek a dolgok a készülék belsejében lévő nagyfeszültségű részekkel érintkeznek, akkor tüzet vagy áramütést okozhatnak. Ha a felsoroltak a másoló belsejébe kerülnek, illetve ömlenek, azonnal kapcsolja ki a készüléket és húzza ki a tápkábelt a csatlakozóaljzatból. Forduljon a helyi Canon márkakereskedőhöz.

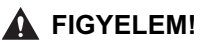

- Ne helyezzen súlyos, 2 kg feletti tárgyakat a másolóra, mert az felborulhat vagy leeshet onnan, és ezzel balesetet okozhat.
- Óvatosan hajtsa le az adagoló és másolófedelet, hogy fel ne sértse vele a kezét.
- Ha a másolóüvegről vastag könyvet másol, ne nyomja le erősen a másolófedelet vagy az adagolót. Károsodhat a másolóüveg, és sérülést is okozhat.
- Nyomtatás közben ne érjen a finiserhez, mivel az személyi sérüléssel járhat.
- Ne nyúljon a finiser rekeszeibe, ahol a készülék a tűzést végzi, mert ez sérüléshez vezethet.

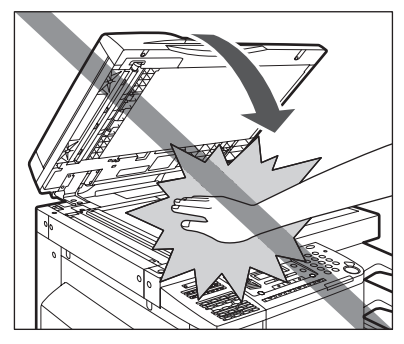

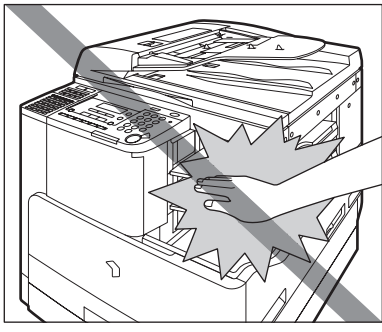

F-U1 finiser

- A lézersugár sérülést okozhat. Mivel a lézersugárzást a készülék belsejében egy védő burkolattal és a külső borítással teljesen elfedték, az a felhasználói feladatok egyikénél sem képes kilépni a berendezésből. Olvassa el a következő megjegyzéseket és biztonsági előírásokat!
- Soha ne nyisson fel más fedelet, mint ami a jelen kézikönyvben le van írva!
- Ha a lézersugarak elhagyják a készüléket, súlyos szemkárosodást okozhatnak.
- Ne vegye ki a címkéket, melyek a gép belsejében a lézeres pásztázóegységnél és a festékkazetta közelében a fedél mögött vannak elhelyezve .

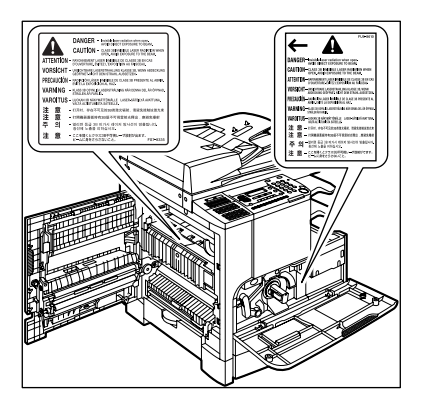

 Biztonsági okokból kapcsolja ki a készüléket, ha hosszabb ideig nem kívánja használni a készüléket, pl. éjszakára! Amennyiben több napig lesz a másoló üzemen kívül, kikapcsolás után húzza ki a villamos tápkábel csatlakozót is.

## Karbantartás és ellenőrzés

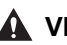

- **VIGYÁZAT!** 
  - Tisztításkor először kapcsolja ki a készüléket, azután húzza ki a villamos tápkábel csatlakozót is. Ennek elmulasztása tüzet vagy áramütést okozhat.
  - Rendszeresen húzza ki az erősáramú hálózati csatlakozót a fali alizatból, és egy száraz ruhával tisztítsa meg a villásdugót és a konnektort, valamint a közvetlen környékét a portól és szennyeződéstől. Ha a tápkábel csatlakozó hosszú ideig nedves, poros, füstös helven van, könnven szennveződhet, ami rövidzárlatot, illetve tüzet vagy okozhat.
  - A készüléket gyenge vizes tisztítószerrel átitatott, jól kicsavart ronggyal tisztítsa. Ne használjon alkoholt, benzint, festékhígítót és más gyúlékony anyagokat. A tisztítószer gyúlékonyságát ellenőrizze használat előtt. Gyúlékony anyag érintkezése a készülék belsejében lévő nagyfeszültségű alkatrészekkel tüzet vagy áramütést okozhat.
  - A készülék belsejében nagyfeszültségű alkatrészek találhatók. Az elakadt papír eltávolításánál és a berendezés belsejének ellenőrzésekor vigyázzon, hogy nyaklánca, karkötőie vagy egyéb fémtárgy ne érien a készülék belsejéhez, mert az tüzet vagy áramütést okozhat.
  - Soha ne dobja a használt festékkazettát nyílt lángba, mert a benne maradt festék meggvulladhat, és tüzet okozhat!

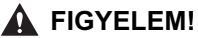

- A fixálóegység és környéke használat közben felforrósodhat. Az elakadt papír eltávolításakor és a gép belsejének vizsgálatakor vigyázzon, ne érintse a fixálóegységet és környékét, mert égési sérülést vagy áramütést szenvedhet.
- Ha elakadt a papír a berendezés belsejében, vagy a festékkazettát cseréli, eltávolításkor vigyázzon, hogy a rajta lévő festékpor ne érjen a kezéhez vagy a ruhájához, mert az erősen beszennyezheti. Amennyiben mégis hozzáér, azonnal mossa le hideg vízzel. A meleg víztől a festékpor még inkább rátapad a bőrére vagy a ruhájára, így annak foltjai nehezebben távolíthatók el.

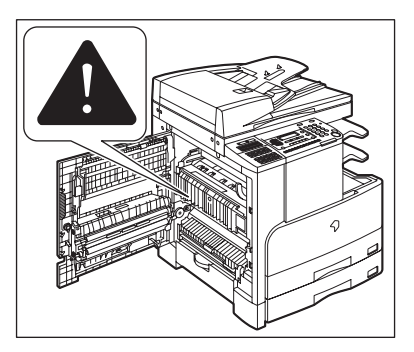

- Ha elakadt a papír a berendezés belsejében, óvatosan vegye azt ki, nehogy a rajta lévő festékpor szétszálljon a levegőben, és a szemébe vagy a szájába jusson. Ha mégis belejut, azonnal mossa ki hideg vízzel, és forduljon orvoshoz!
- Papír betöltésekor, elakadt dokumentum vagy másolópapír eltávolításakor vigyázzon, hogy a papír szélével ne vágja el a kezét.
- A használt festékkazetta kivételénél óvatosan járjon el, nehogy a benne maradt festék szétszálljon a levegőben, és a szemébe vagy a szájába jusson! Ha mégis belejut, azonnal mossa ki hideg vízzel, és forduljon orvoshoz!

## Fogyó anyagok

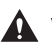

#### **VIGYÁZAT!**

- Soha ne dobja a használt festékkazettát nyílt lángba, mert a benne maradt festék meggyulladhat, és tüzet okozhat!
- Ne tárolja a festékkazettát és a másolópapírt nyílt láng közelében, mivel a festék és a papír meggyulladhat és tüzet okozhat!
- A festékkazetta kidobásakor tegye be a dobozt egy zacskóba, hogy a benne maradt festék ne szállhasson szét, és helyezze el nyílt lángtól távol.

#### ▲ FIGYELEM!

A festéket és az egyéb kellékeket tartsa távol a gyermekektől. Ha egy gyermek ezek közül valamit lenvel, fordulion azonnal orvoshoz.

## Egyéb figyelmeztetések

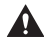

#### VIGYÁZAT!

Szívütemszabályozó (pacemaker) berendezést használók figyelmébe: A készülék gyenge elektromágneses teret gerjeszt. Ha szívritmus-szabályozót használ és a gép közelében rendellenességet érez, távolodjon el a géptől és forduljon orvosához.

## Kézikönyv CD-ROM

## A kézikönyv CD-ROM tartalma

## 1. kézikönyv CD-ROM

A következő kézikönyveket tartalmazza több nyelven.

#### Útbaigazítás a könnyű működtetéshez

- Alapfunkciók
  A készülék alapvető műveleteit és beállításait írja le a Másolás funkcióhoz.
- Egyedi igényeknek megfelelően A Fax, Nyomtató és Remote UI (távirányítás) alapvető műveleteit írja le.

#### Általános kézikönyv

Alapvető kezelési utasítások, napi karbantartás, hibakeresés.

#### Másoló kézikönyv

A másolási funkciókat tartalmazza.

#### Fax kézikönyv

A fax funkciókat tartalmazza.

#### Kezelési kézikönyv (Ez a kötet)

## 2. kézikönyv CD-ROM

A következő kézikönyveket tartalmazza több nyelven:

#### Útbaigazítás a könnyű működtetéshez

- Alapfunkciók
  - A készülék alapvető műveleteit és beállításait írja le a Másolás funkcióhoz.
- Egyedi igényeknek megfelelően A Fax, Nyomtató és Remote UI (távirányítás) alapvető műveleteit írja le.

#### Általános kézikönyv

Alapvető kezelési utasítások, napi karbantartás, hibakeresés.

#### Másoló kézikönyv

A másolási funkciókat tartalmazza.

- Kézikönyv a távvezérléshez A távvezérlés utasításait tartalmazza.
- UFR II nyomtatási kézikönyv Az UFR II nyomtatási funkciókat tartalmazza.
- PCL/UFR II nyomtatási kézikönyv Az PCL/UFR II nyomtatási funkciókat tartalmazza.
- Network Guide (Hálózati kézikönyv) Tartalmazza a hálózathoz kapcsolás és a telepítés utasításait.
- PCL nyomtató illesztő kézikönyv A PCL meghajtó telepítési utasításait tartalmazza.
- UFR II nyomtató illesztő kézikönyv Az UFR II meghajtó telepítési utasításait tartalmazza.

## Canon Super G3 faxkártya CD-ROM

A következő kézikönyveket tartalmazza több nyelven:

## ■ Fax kézikönyv

A fax funkciókat tartalmazza.

Fax nyomtató illesztő kézikönyv A Fax meghajtó telepítési utasításait tartalmazza.

MEGJEGYZÉS A Super G3 FAX kártya CD-ROM a T1-Super G3 FAX kártya tartozéka.

## Használói kézikönyv CD-ROM menü

A használói kézikönyv CD-ROM menüje (User Manual CD-ROM Menu) olyan program, amellyel a számítógép képernyőjén nézheti meg a CD-ROM lemezeken mellékelt PDF formátumú kézikönyveket. Az alábbiakban leírt utasítások alapján használhatja a használói kézikönyv CD-ROM menüt.

## Rendszerkövetelmények

A használói kézikönyv CD-ROM menüje az alábbi rendszerkörnyezetekben használható.

|                    | Windows                                                                                                    |
|--------------------|----------------------------------------------------------------------------------------------------|
| Operációs rendszer | Windows 98<br>Windows Me<br>Windows NT (3. szervizcsomag, vagy újabb)<br>Windows 2000 (3. szervizcsomag, vagy újabb)<br>Windows XP (1a szervizcsomag, vagy újabb)<br>Windows Server 2003 |
| Memória            | A fenti operációs rendszerek futtatásához szükséges memória                                                                                                    |
| Számítógép         | A fenti operációs rendszerek futtatására képes számítógép                                                                                                    |
| Kijelző            | Legalább 1024 × 768 képpont felbontás                                                                                                    |

#### FONTOS

A számítógép konfigurációjától függően néhány funkció lehet, hogy nem működik megfelelően. Ha a PDF kézikönyv nem nyílik meg a CD-ROM menüből, nyissa meg közvetlenül a User Manual CD-ROM [manuals] mappájából.

## A CD-ROM menü használata

Ez a rész a CD-ROM menü használatát ismerteti. Ha behelyezi a CD-ROM-ot a CD meghajtóba, a nyelvválasztási képernyő (Language Selection) képernyő jelenik meg. Ha rákattint egy nyelvre, az alábbi menü jelenik meg.

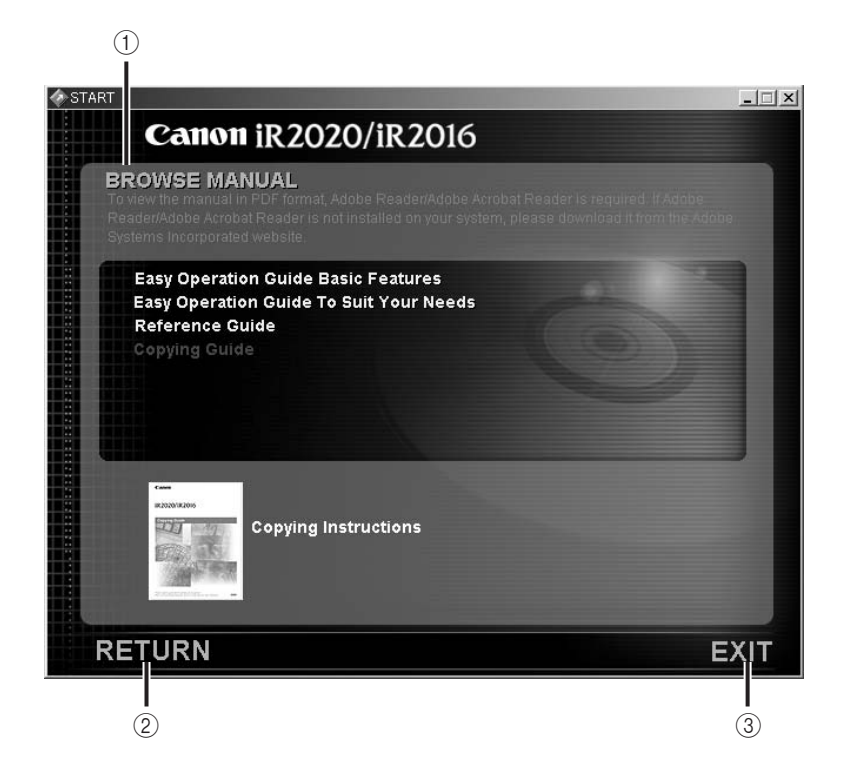

## 1 BROWSE MANUAL (kézikönyvek tallózása)

A felsorolt kézikönyvek bármelyikére kattintva megnyílik a kívánt kézikönyv. A kattintás után az Adobe Reader/Adobe Acrobat Reader elindul, és a kézikönyv megjelenik.

- ② RETURN (vissza) Visszatér a nyelvválasztási képernyőre.
- ③ EXIT (kilépés) Kilép a [CD-ROM] menüből.

# Mielőtt elkezdené a készülék használatát

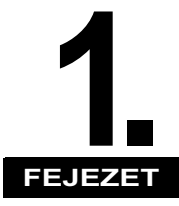

Ez a fejezet azokat az ismereteket tartalmazza, amelyeket a készülék első használatbavétele előtt már tudnia kell: a berendezés részei és azok feladatai, valamint a berendezés bekapcsolása.

| A készülék elhelyezése és kezelése                                                                                                    |
|----------------------------------------------------------------------------------------------------|
| Mire képes a készülék?                                                                                                    |
| Rendszerkonfiguráció és a részek.    1-14      A készülék külseje    1-14      A készülék belseje    1-15      Kiegészítő berendezések    1-16      A kezelőpanel részei.    1-17                                                                             |
| Főkapcsoló és a kezelőpanel kapcsolója                                                                                                    |
| A készülék használata előtti tennivalók    1-25      Csatlakoztatás a távbeszélő-hálózathoz    1-25      Telefonvonal típus    1-26      Dátum és idő    1-28      A készülék faxszámának beprogramozása    1-30      A készülék nevének programozása    1-31 |

## A készülék elhelyezése és kezelése

Ez a rész leírja a hely kiválasztásakor figyelembe veendő szempontokat és a gondozás részleteit, ezért javasoljuk elolvasását a gép használatba vétele előtt.

## Telepítési szabályok

## Elkerülendő telepítési helyek

Kerülje a szélsőségesen magas vagy alacsony hőmérsékletnek vagy páratartalomnak kitett helyeket.

Ne telepítse a készüléket például vízcsap, radiátor, párologtató, légkondicionáló, fűtőtest vagy tűzhely mellé.

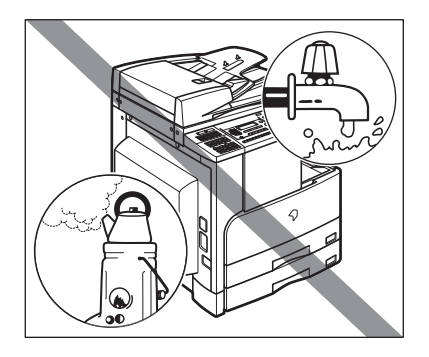

Ne telepítse a készüléket olyan helyre, ahol közvetlen napsugárzás érheti. Ha mégis kénytelen ilyen helyre telepíteni a gépet, használjon függönyt az árnyékolásra.

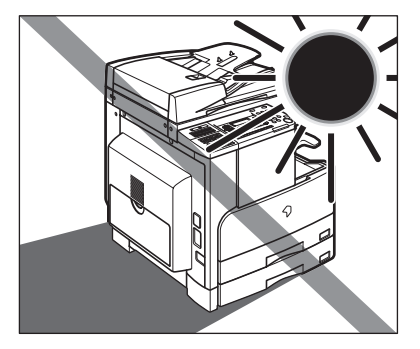

#### ■ Kerülje a rosszul szellőző helyeket.

Normál használat közben a készülék kismértékű ózont termel. Az ózonérzékenység változó mértékű, de ez a mennyiség nem ártalmas. Az ózont hosszú, nagy példányszámú munkáknál, főleg rosszul szellőző helységekben lehet észrevenni. Ajánlatos a helységet megfelelően szellőztetni, hogy a készülék közelében megfelelő munkakörülményeket biztosítsunk.

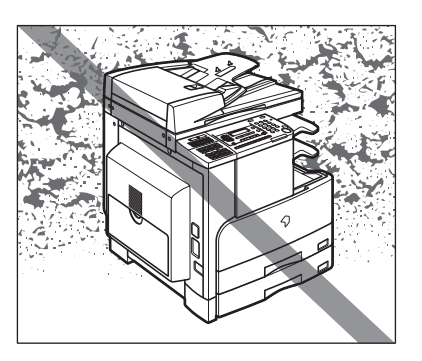

- Ne telepítse a készüléket oda, ahol jelentős mennyiségű por halmozódhat fel.
- Ne telepítse a készüléket oda, ahol ammónia gáz fejlődhet.

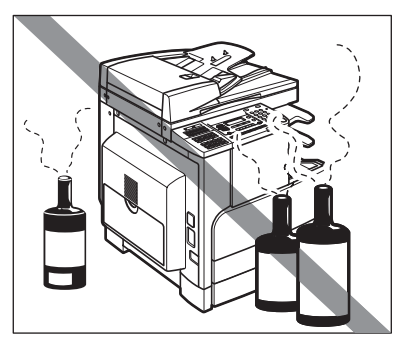

- Ne telepítse a készüléket oda, ahol gyúlékony, könnyen párolgó gázok keletkezhetnek, mint amilyen az alkohol és a festék oldószer.
- Ne telepítse a készüléket oda, ahol rezgésnek van kitéve. Ne telepítse például a készüléket instabil padlóalapzatra.

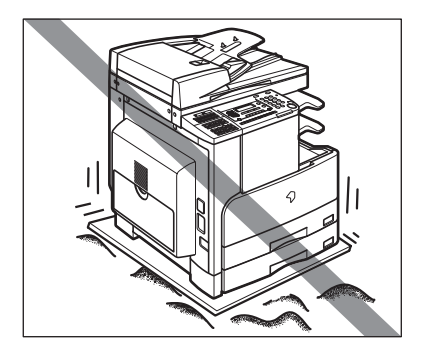

#### ■ Ne tegye ki a készüléket hirtelen hőmérsékletváltozásnak.

Ha a másoló szobáját alacsony hőmérsékletről gyorsan fűtik fel, a készülék belsejében pára csapódhat le. Ez a másolat minőségét ronthatja, gátolhatja a beolvasást, illetve a kiadott lapokról teljesen hiányozhat a kép.

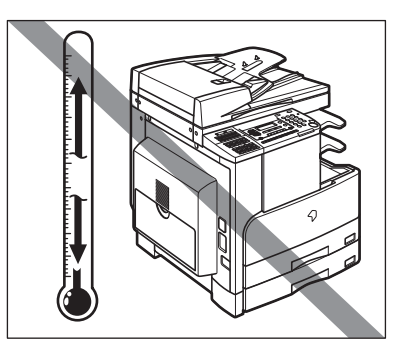

Ne helyezze a készüléket számítógépek és egyéb precíziós elektronikai berendezések közelébe.

A nyomtatás során a készülék elektromágneses energiát sugároz és rezgéseket kelt, melyek zavarhatják ezeknek a berendezéseknek a működését.

Ne telepítse a készüléket televízió, rádió vagy egyéb hasonló elektronikai berendezések közelébe.

A másoló zavarhatja a hang- és képjelek vételét. A készülék villamos hálózati csatlakozóját dugja elkülönített aljzatba és tartson akkora távolságot más elektronikus készülékektől, amekkora csak rendelkezésére áll.

## Biztonságos tápellátás választása

- A készüléket szabványos, 220-240 V AC, háromerű, földelt aljzatba csatlakoztassa.
- A másoló csatlakozása legyen biztonságos és állandó feszültségű.
- Ne csatlakoztasson más elektronikus készüléket a készülékkel közös villamos hálózati aljzatba.
- Ne csatlakoztassa a készüléket elosztós aljzatba, mivel ez tüzet vagy áramütést okozhat.
- A tápkábel megsérülhet, ha gyakran rálépnek vagy nehéz tárgyat helyeznek rá. Ha a sérült tápkábelt tovább használja, az balesetet, tüzet vagy áramütést okozhat.

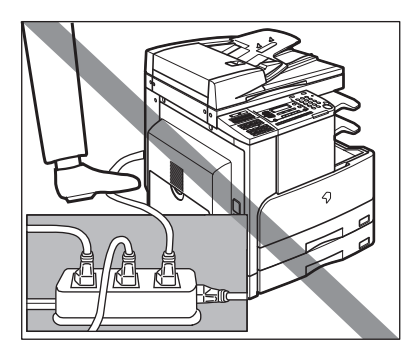
A zavartalan működéshez biztosítson elegendő helyet a készülék minden oldala körül és felette is.

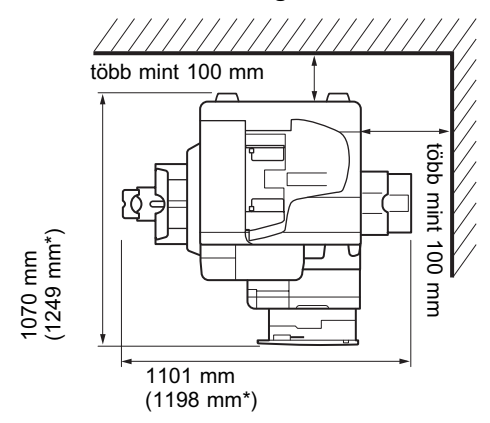

F-U1 finiser és AFT-C1 kiegészítő finiser tálca csatlakoztatva van

\* Ha a fő egység bal oldali fedele és a kiegészítő finiser tálca ki van nyitva.

## A készülék áthelyezése

- Ha a készüléket át akarja helyezni, előzőleg lépjen kapcsolatba a hivatalos Canon márkakereskedővel, még akkor is, ha az épület azonos emeletén történik a mozgatás.
- A gép nehéz, ne emelje fel egyedül! Két, sőt több személy szükséges hozzá!
- A készülék mozgatásakor csak az alább megjelölt helyeken fogja meg a gépet! Ellenkező esetben a készülék leeshet, ami sérülést okozhat.

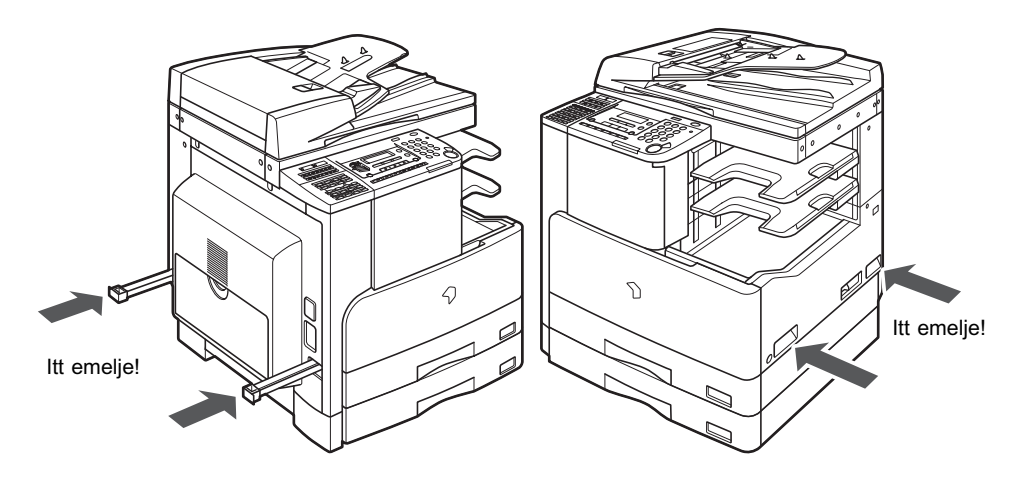

## Kezelési óvintézkedések

Soha ne kísérletezzen a készülék szétszerelésével vagy módosításával!

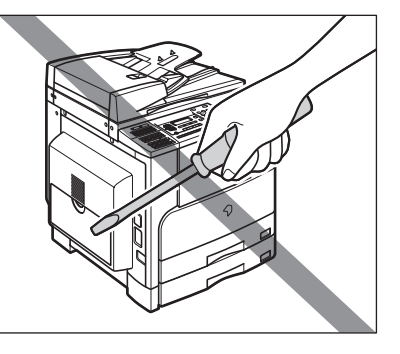

- A készülék belsejében magas hőmérsékletű és nagyfeszültségű alkatrészek találhatók. Megfelelő óvatossággal járjon el, amikor a készülék belsejét ellenőrzi. Ne végezzen a készüléken olyan tevékenységet, amelyet e kézikönyv nem ismertet.
- Ügyeljen arra, hogy ne ejtsen semmilyen idegen tárgyat a készülék belsejébe, mint például gémkapocs vagy tűzőkapocs. Ha idegen tárgy ér a készülék belső elektromos alkatrészeihez, rövidzár keletkezhet, melynek a következménye áramütés vagy tűz lehet.

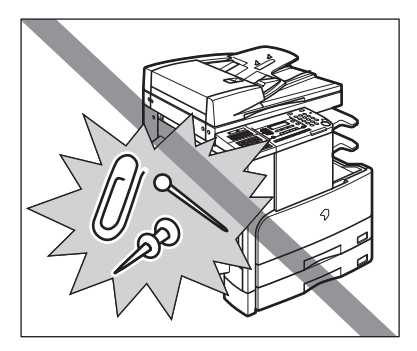

Ha szokatlan zajt vagy füstöt észlel, akkor azonnal kapcsolja ki a készüléket a főkapcsolóval, húzza ki a villásdugót az aljzatból, majd hívja a szervizt. A készülék további működtetése ilyen állapotban tüzet vagy áramütést okozhat. Ne helyezzen semmilyen tárgyat a fali csatlakozóaljzathoz, hogy a csatlakozót szükség esetén bármikor kihúzhassa.

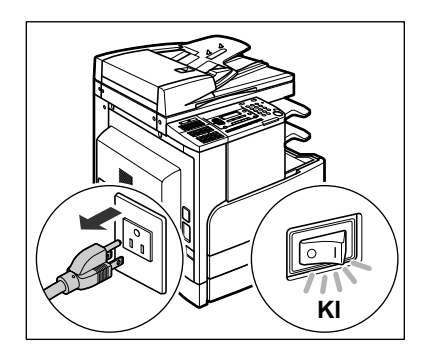

- Működés közben soha se kapcsolja ki a készüléket és ne nyissa ki az elülső ajtót. Ha mégis így tesz, akkor elakadhat a papír.
- Ne használjon gyúlékony, hajtógázos szert a másoló közelében, mert az meggyulladhat.

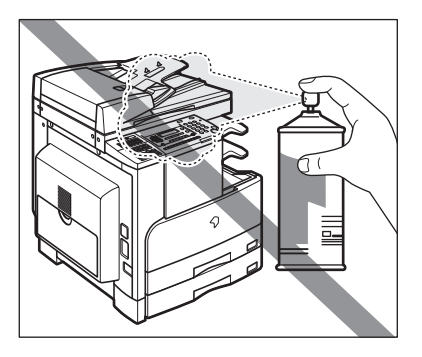

Biztonsági okokból kapcsolja ki a készüléket a vezérlőpanel kapcsolójával, ha hosszabb ideig nem kívánja használni, pl. éjszakára. Amennyiben több napig lesz a másoló üzemen kívül, kikapcsolás után húzza ki a tápkábel csatlakozót is.

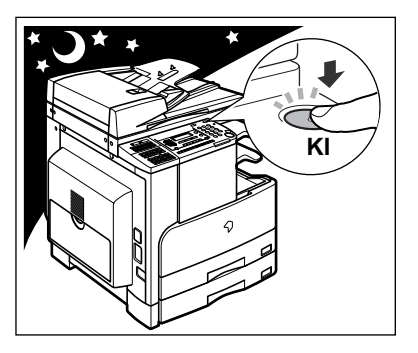

# Minden olyan műveletre, amelyre digitális többcélú készülék képes lehet.

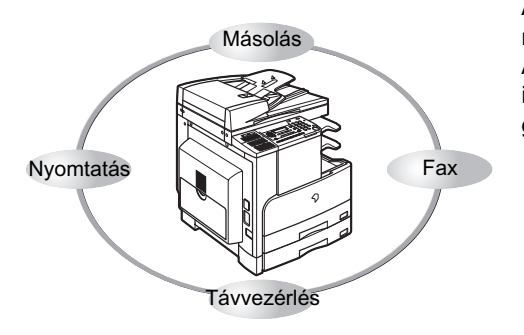

Az iR2020/iR2016 szolgáltatásai nagyban növelhetik az irodai munka hatékonyságát. Az iR2020/iR2016 a legfejlettebb digitális irodai dokumentumokat kezelő többcélú gép.

### Másolás

A normál másoláson kívül kényelmes új funkciók segítik a termelékenység növelését: a "2-ről 1-re másolás", mellyel két dokumentumot kicsinyíthet egy választott méretű másolati lapra, a "Különböző méretű eredetik" egyetlen másolási műveletben lehetővé teszik különböző méretű eredetik lemásolását.

### Ld. Másoló kézikönyv.

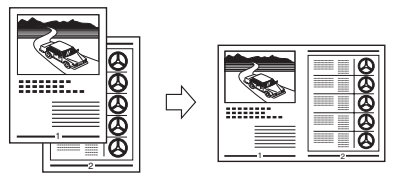

## Fax (kiegészítő)\*

A normál fax funkciókon kívül a készülék Super G3 kompatibilis, ami azt jelenti, hogy dokumentumait nagy sebességgel küldheti, ami a megszokott fax készülékek telefonköltségeihez képest jóval kisebb összeget jelent.

\* A kiegészítő T1-Super G3 FAX kártya és az FP-A1 fax panel szükséges.

## Nyomtatás (kiegészítő)

A készülék bővíthető nagy teljesítményű hálózati nyomtatóvá a kiegészítő UFRII LTPK -J2 nyomtatókészlet telepítésével. Ez a készlet tartalmazza az UFR II (Ultra Fast Rendering II, azaz igen gyors képfeldolgozási) eljárást, amely a Canon eredeti nyomtatási algoritmusát alkalmazza, a fájlfeldolgozást minimalizálja, ezzel a legnagyobb teljesítményt teszi lehetővé.

Az UFRII LT PK-J2 nyomtatókészleten kívül a kiegészítő PCL PK-J1 nyomtatókészlet PCL5e és PCL6 emulációs nyomtatási megoldásokat tesz lehetővé. (Ld.: PCL/UFR II nyomtatási kézikönyv.)

| A távvezérlés (Remote UI) használata (kiegész | :ítő) |
|-----------------------------------------------|-------|
|-----------------------------------------------|-------|

Ld.: Távvezérlési segédlet.

Számítógépe Internet böngészője segítségével ellenőrizheti a gép és a munkák állapotát.

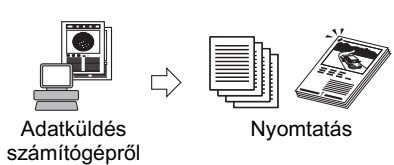

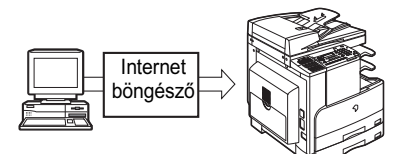

### Ld. Fax kézikönyv.

Fax

Dokumentum

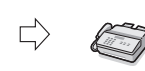

Lásd UFR II nyomtató kézikönyv

## Rendszerkonfiguráció és a részek

Ez a szakasz leírja az alapkészülék külsején és belsejében található összes rész, a vezérlőpanel és a kiegészítő berendezések elnevezéseit és funkcióit.

## A készülék külseje

### A kiegészítő J típusú másolóüveg-fedél fel van szerelve.

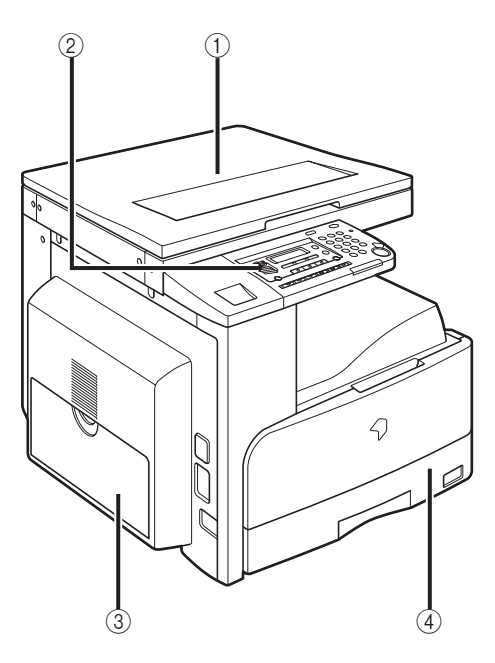

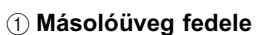

### 2 Kezelőpanel

(Ld.: "A kezelőpanel részei", 1-17. o.)

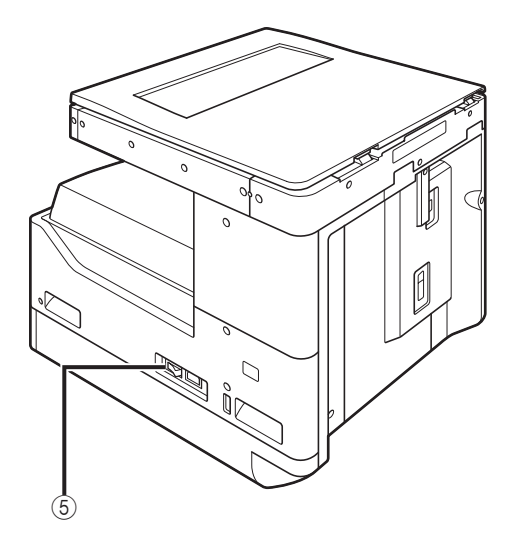

### 3 Kézi lapadagoló

Írásvetítő fóliák és nem szabványos méretű papírok adagolására szolgál. Ld. Általános kézikönyv, "Nyomtatás a kézi adagolóba helyezett papírra".)

#### (4) Papírfiók

250 másolópapír (80 g/m<sup>2</sup>) befogadására képes.

(5) Főkapcsoló

A kiegészítő FP-A1 (Super G3 FB-T1 faxkártyával), Adagoló (DADF-P1), F-U1 finiser, AFT-C1 kiegészítő finiser, és a CFM-J1 kazettás adagoló modul csatlakoztatásával.

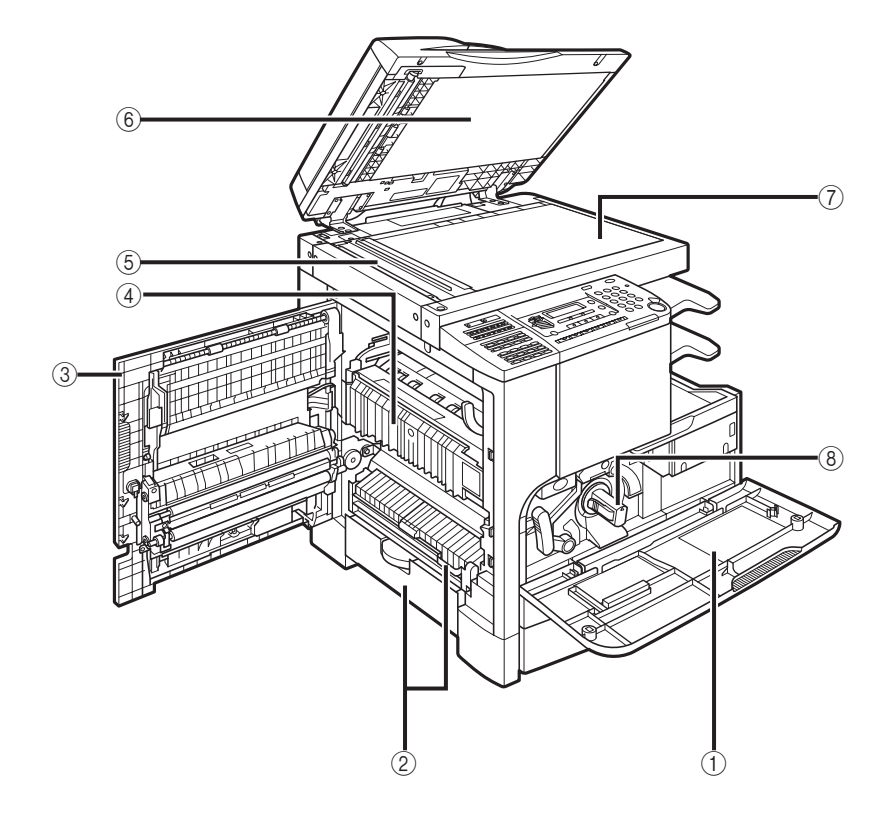

- 1 Elülső fedél
- 2 Papírfiók bal oldali fedele
- ③ Bal oldali fedél
- 4 Fixálóegység

- 5 Beolvasási terület
- 6 Másolófedél és adagoló alsó oldala
- ⑦ Másolóüveg
- (8) Festékkazetta

## Kiegészítő berendezések

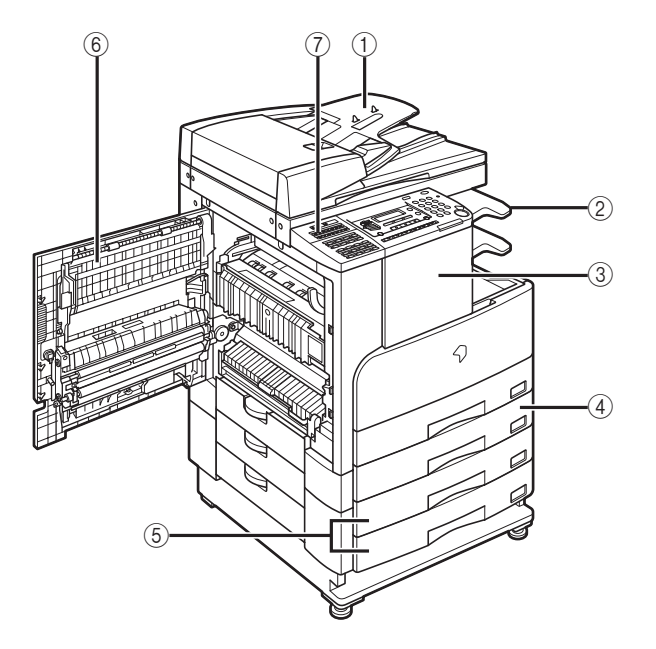

- 1 Adagoló (DADF-P1)
- ② AFT-C1 kiegészítő finisertálca
- ③ F-U1 finiser
- ④ CFM-J1 kazettás adagoló modul (Csak az iR2016 esetén)
- **(5) CFM-K1 kazettás adagoló modul**

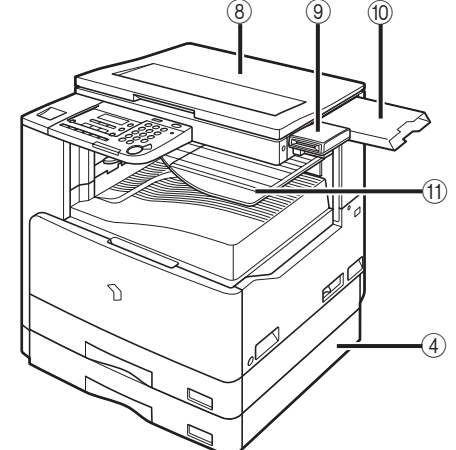

- 6 DU-A1 kétoldalas egység
- ⑦ A1 Fax Panel
- (8) J típusú másolóüveg fedél
- ③ CR-E1-es kártyaolvasó
- 10 Dokumentumtálca
- (1) I2WT-E1 belső kétutas tálca

1

## A kezelőpanel részei

## A fő kezelőpanel

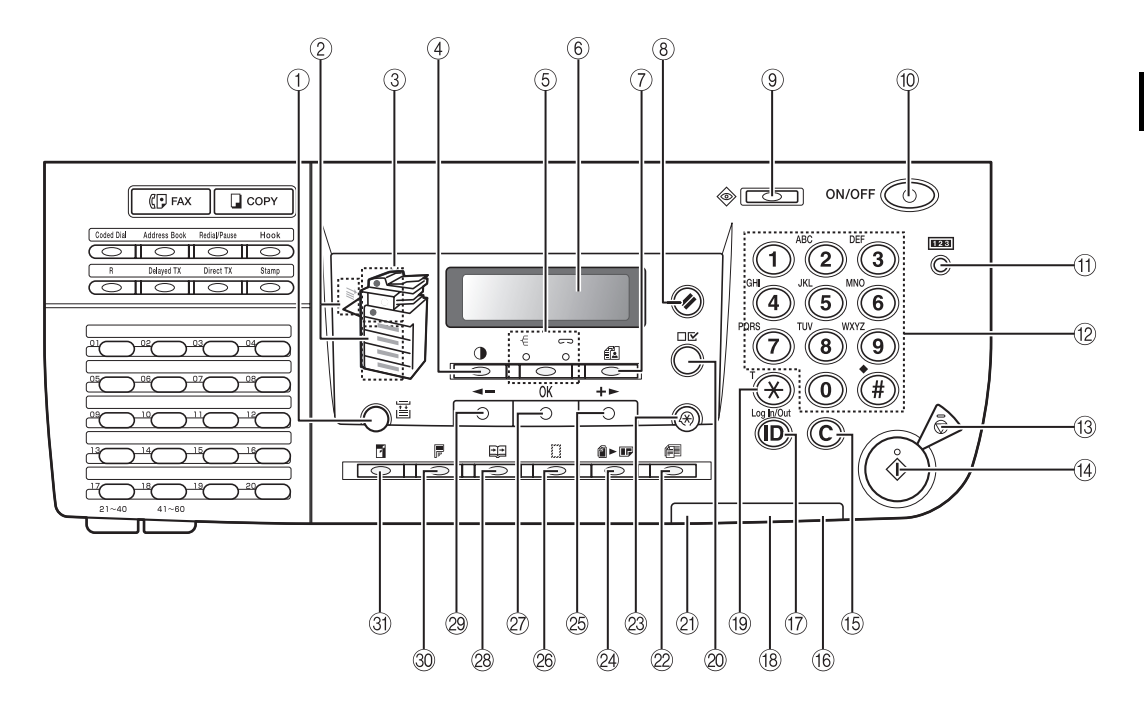

- 1 🖀 [Papírkiválasztás] gomb
  - A papír kiválasztásához nyomja le (1-4. papírfiók, kézi adagoló).
- ② Papírkiválasztás jelzése A kiválasztott papírforrást mutatja.
- ③ A papírelakadás helyének jelzése
  - Az elakadás helyét mutatja.
- ④ ① [Fedettség] billentyű Megnyomásával beállíthatja a másolási és fax fedettséget.
- ⑤ -€/ -> [Gyűjtés/Tűzés] billentyű Megnyomásával a gyűjtés és tűzés funkciókat állíthatja be.

### 6 LCD kijelző

A működés során az üzeneteket jeleníti meg. Beállításkor a kiválasztott tételeket, szöveget és számokat jelenít meg.

🗇 🔝 [Képminőség] gomb

A másolási és fax képminőséget lehet vele beállítani.

(8) Ø [Alapállapot] billentyű

A másoló készenléti állapotba állítására szolgál.

(9) (Rendszerfigyelő) billentyű

A fax átvitel, a nyomtatás, a másolás és a nyugta nyomtatás állapotát ellenőrizheti vele.

## (10) (b) [ON/OFF] (ki/be) billentyű, a vezérlőpanel hálózati kapcsolója

A kezelőpanelt kapcsolhatja vele be, illetve ki. Az energiatakarékos módba váltáshoz, illetve a normál állapotba való visszatéréshez használható.

#### (1) me [Számláló ellenőrzés] billentyű

Megnyomásakor megjelenik a számláló állapota. (Az ismételt megnyomásakor a számláló állapot megjelenítése megszűnik.)

#### 12 Számbillentyűk

A számbillentyűkkel írhat be alfanumerikus karaktereket.

#### 

A másolás vagy beolvasás megállításához nyomja le.

#### 14 () [Start] billentyű

A beolvasás, fax küldés és másolás elindításához nyomja meg ezt a gombot.

#### 15 © [Törlés] billentyű

Helytelenül megadott karakter törléséhez nyomja meg.

#### 16 Villamos táplálás jelzőlámpája

Akkor világít, ha a készülék be van kapcsolva.

#### (7) (D) [Bejelentkezés/kijelentkezés] billentyű

Nyomja le a jelszó megadásához (Adja meg a jelszót, >nyomja le a 
[Bejelentkezés/ kijelentkezés] billentyűt a másolási és fax funkciók használatához. Nyomja le a 
[Bejelentkezés/kijelentkezés] billentyűt ismét a műveletek elvégzése után, hogy a jelszó megadása képernyőjéhez visszatérjen. A jelszó tárolásának menete: KIEGÉSZÍTŐ FUNKC:RENDSZERADATOK>AZONOSÍTÓ KEZELÉS.

#### 18 Hiba lámpa

Villog vagy világít, ha hiba fordul elő.

#### (19) → [Hangkód] billentyű

Információs szolgáltatások igénybevételekor használja, ha impulzusos tárcsázással hív, és a szolgáltatást csak hangkóddal használhatja. (A kiegészítő T1-Super G3 FAX kártya és az FP-A1 fax panel szükséges.) ② Dr [Beállítások megjelenítése] billentyű A billentyűvel elfogadhatja a beállításokat.

#### 2) Adatfeldolgozás jelzőlámpa

Villog a gép működése közben. Folyamatosan ég, amikor a gép feladatra vár.

② P [Különböző méretű eredetik] billentyű

Eltérő méretű dokumentumok másolásakor kell lenyomni.

#### (2) (Kiegészítő funkciók) gomb

A kiegészítő funkciókat engedélyezheti vagy tilthatja.

#### 24 @ ► 📭 [2 -> 1] billentyű

A kettőről egyre másolás bekapcsolására nyomja meg.

#### 25 [+►] gomb

Egy beállítási érték növeléséhez ezt nyomja meg. Lenyomásával a menü következő pontjára is léphet.

#### 26 [] [Kerettörlés] billentyű

A kerettörlés funkciót kapcsolhatja be vele a másoláshoz.

#### ② [OK] billentyű

Mód vagy funkció elfogadásához nyomja le.

#### 28 E [Oldalszétválasztás] billentyű

Nyomja meg az Oldalszétválasztás bekapcsolásához.

#### 29 [◄-] gomb

Egy beállítási érték csökkentéséhez ezt nyomja meg. Lenyomásával a menü előző pontjára is léphet.

### 30 🖗 [Kétoldalas] billentyű

A kétoldalas mód beállításához nyomja le.

#### (3) 🗗 [Másolási arány] billentyű

A másolat méretének kicsinyítéséhez vagy nagyításához nyomja le.

1

## A fax kezelőpanel

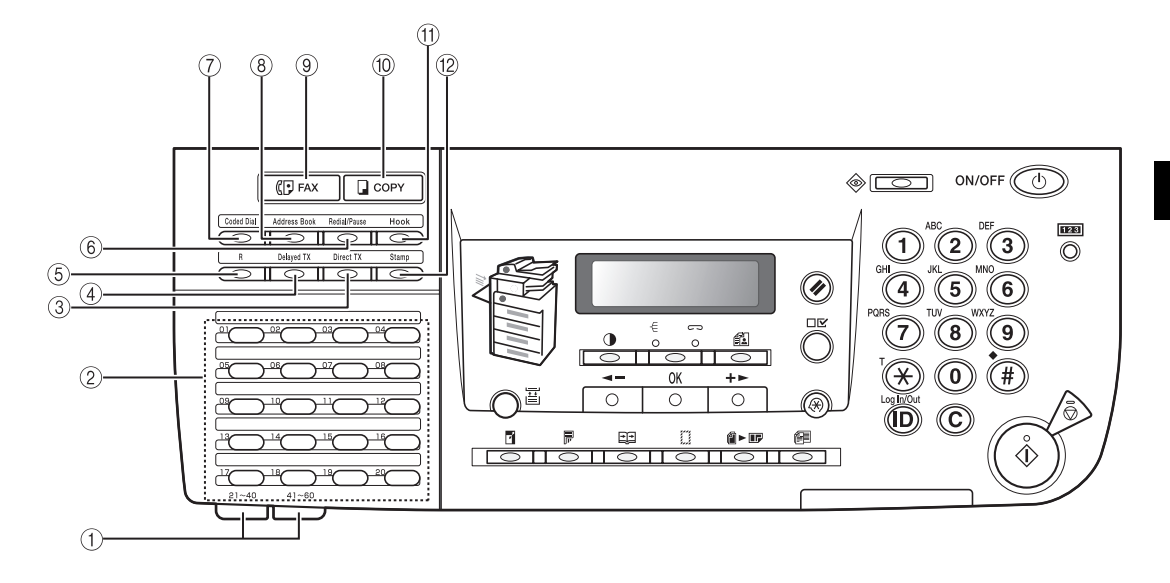

#### 1) Egygombos gyorstárcsázás panelek

Nyissa ki az első panelt a 21-40. egygombos gyorstárcsázási billentyűk használatához. A 41-60. billentyűkhöz nyissa fel a második panelt.

- ② Egygombos gyorstárcsázási billentyűk Ezeket nyomja le gyorstárcsázáshoz egyetlen gombbal (gyakran használt, előre tárolt számokhoz).
- ③ [Közvetlen adás] billentyű

Lenyomásával állíthatja be ezt a módot.

④ [Időzített adás] billentyű

Lenyomásával állíthatja be a későbbi adást.

(5 [R] billentyű

Külső vonalhozzáférési szám vagy mellék tárcsázásához nyomja le, ha az egység telefonközponthoz csatlakozik (ALKÖZPONT).

#### 6 [Újrahívás/szünet] billentyű

Megnyomásával a készenléti módban az utolsó számot újratárcsázhatja segítségével. Tárcsázáskor és számok programozásakor a telefon vagy fax számok közé vagy után szünetet iktathat.

#### ⑦ [Kódolt hívás] billentyű

Tárolt számok tárcsázásához használja ezeket a gombokat.

#### ⑧ [Címjegyzék] billentyű

Az előzetesen tárolt egygombos és kódolt tárcsázási adatok között számok és nevek szerint kereshet megnyomásával.

#### (9) (PFAX [Fax] gomb Magazara (status) a fau mádula

- Megnyomásával a fax módba válthat.
- ① QCOPY [Másolás] gomb Megnyomásával a másolás módba válthat.

#### (1) [Hurokzárás] billentyű

A tárcsázás hangjának megfigyelésére nyomja le.

#### 12 [Pecsét] gomb

A dokumentum elülső oldalát lepecsételi, így megállapítható, hogy a dokumentumot a gép beolvasta és elküldte.

## Főkapcsoló és a kezelőpanel kapcsolója

A készüléknek két tápkapcsolója van; a főkapcsoló és a kezelőpanel kapcsolója, mellyel energiatakarékos módba válthat.

## A főkapcsoló bekapcsolása

Ez a rész a főkapcsoló bekapcsolását ismerteti.

1 Győződjön meg arról, hogy a villamos tápkábel megfelelően be van-e dugva a fali aljzatba.

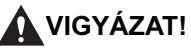

Nedves kézzel sohase dugja be vagy húzza ki a tápcsatlakozót. Ha úgy tesz, áramütés érheti.

## 2 Kapcsolja be a főkapcsolót (I jel). A főkapcsoló a készülék jobb oldalán található.

Kikapcsoláskor állítsa a főkapcsolót a "O" állásba.

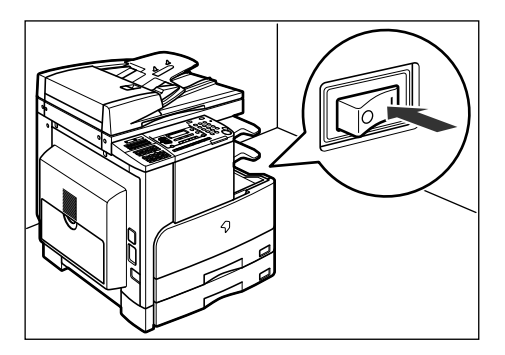

A hálózati táplálás jelzőlámpája kigyullad a kezelőpanelen.

Ha nem világít a hálózati táplálás lámpa, ellenőrizze, hogy a dugó megfelelően van-e csatlakoztatva az aljzatba.

Amíg a készülék működésre kész állapotba nem kerül, az alábbi üzenet látható.

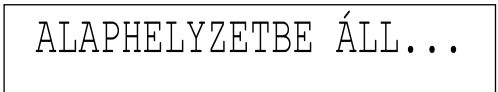

A beolvasásra kész állapotban az alábbi képernyő jelenik meg.

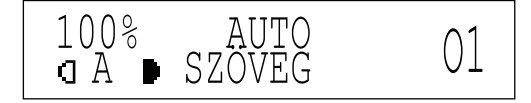

A berendezés körülbelül 13 másodperc után melegszik be (20 °C-os hőmérséklet mellett).

### 🗍 FONTOS

Ha kikapcsolja a készüléket, várjon legalább 10 másodpercet, mielőtt újra visszakapcsolná.

#### NEGJEGYZÉS

- Bekapcsoláskor az alapbeállítás érvényes.
- A másolás alapbeállításai az alábbiak:
  - Másolási arány: Közvetlen (100%)
  - Papírkiválasztás: Automatikus papírkiválasztás
  - Másolási fedettség: Automatikus
- Másolatszám: 1
- Képminőség: SZÖVEG
- Másolási funkció: Egyoldalas másolás
- A másolás alapbeállításai megváltoztathatók. (Ld. Másoló kézikönyv)
- Ha a fenti képernyő megjelenik, lefoglalhat egy feladatot. (Ld. Másoló kézikönyv)

• Amikor a <RÉSZLEGKÓD:> üzenet jelenik meg:

```
RÉSZLEGKÓD:
```

A számbillentyűkkel adja meg a részlegazonosítót, majd nyomja le az [OK] billentyűt.

Adja meg a jelszót.

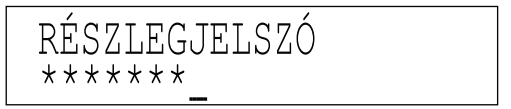

- MEGJEGYZÉS
  - Ha az azonosítókezelés <BE> van kapcsolva, a <RÉSZLEGKÓD:> üzenet jelenik meg. Az azonosító és jelszó megadását lásd a "Bekapcsolás utáni teendők" c. részben (Általános kézikönyv).
  - A <RÉSZLEGJELSZÓ> üzenet megjelenik akkor is, ha nincs jelszó beállítva. Ekkor az [JÓ] billentyűt lenyomva érheti el a készenléti módot.
  - Az azonosító kezelését lásd "Az azonosító kezelés" c. részben (Általános kézikönyv).

• Amikor a <TEGYEN BE VEZKÁRTYÁT> üzenet jelenik meg:

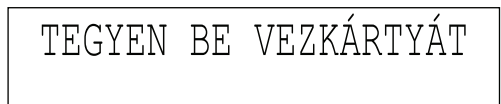

Leven Helyezze be a vezérlőkártyát a kiegészítő CR-E1 kártyaolvasóba.

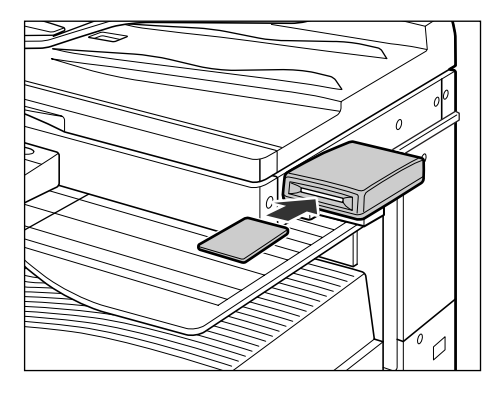

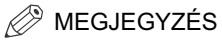

A vezérlőkártyáról részletes leírás: ld. Általános kézikönyv, "CR-E1 kártyaolvasó" c. rész.

## Kezelőpanel kapcsolója

Ha a készülék egy bizonyos ideig tétlen, vagy megnyomjuk a kezelőpanelen a hálózati kapcsolót, a gép energiatakarékos módra vált.

Nyomja meg a kezelőpanel kapcsolóját a nyugalmi állapotból való visszatéréshez és a normál műveletek folytatásához.

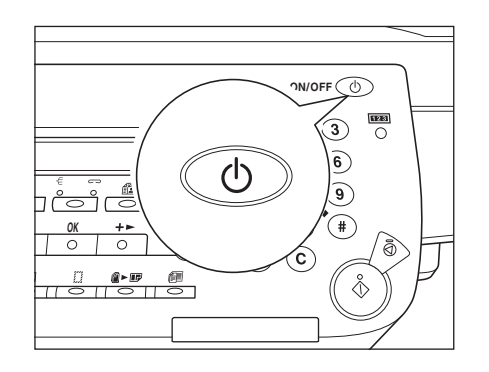

- MEGJEGYZÉS
  - A teljesítményfelvétel energiatakarékos módban a kiegészítő funkciók menüben állítható be. Ld. Általános kézikönyv, "Fogyasztás nyugalmi állapot módban".)
  - Az energiatakarékos módba kapcsolásig eltelő idő a kiegészítő funkciók menüben állítható be. (Ld.: Általános kézikönyv, "Automatikus nyugalmi állapotba térési idő".)
  - A gép nem lép energiatakarékos, nyugalmi állapotba beolvasás és nyomtatás közben. (Ld.: Általános kézikönyv, "Automatikus nyugalmi állapotba térési idő".)
  - A készülék nyugalmi állapotban is képes személyi számítógépről adatokat fogadni és kinyomtatni azokat. A készülék nyugalmi állapotban is képes fax fogadására.

## A készülék használata előtti tennivalók

Ebben a szakaszban a készülék adási funkciójának használata előtt elvégzendő beállításokról olvashat. A műveletek részletes leírása: ld. *Fax kézikönyv*.

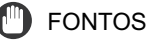

Ha a készüléket a megfelelő beprogramozások nélkül veszi használatba, akkor az nem megfelelően fog működni.

## Csatlakoztatás a távbeszélő-hálózathoz

A készülék bekapcsolása előtt csatlakoztassa a készülékhez a telefonvonalat.

Először a faxkészülék 🗃 [LINE] (vonal) jellel ellátott vonalkapcsoló hüvelyébe csatlakoztassa a telefonkábelt, majd a fali aljzatba.

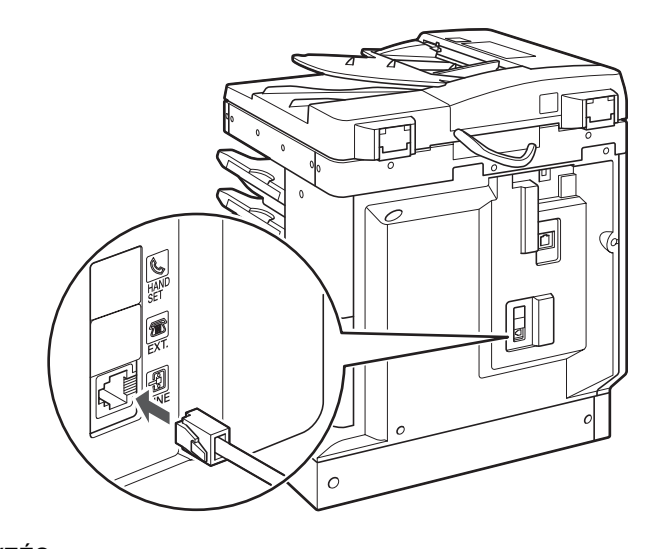

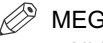

MEGJEGYZÉS

Alközpont használata esetén ld. a Fax kézikönyv kötetet.

A készülékhez csatlakoztatott vonal típusát állíthatja be itt.

MEGJEGYZÉS

- A T1 Super G3 faxkártya telepítése szükséges.
- Az alapbeállítás <HANGKÓDOS HÍVÁS>.

1 Nyomja le a ⊛ [Kiegészítő funkciók] gombot.

Megjelenik a kiegészítő funkciók menü.

## 2 A [◄–] vagy [+►] billentyűvel válassza a <FAX BEÁLLÍTÁSOK> menüpontot, majd nyomja meg az [OK] billentyűt.

A [◄–] és [+►] gomb lenyomásával a következő illetve az előző pontot választhatja.

KIEGÉSZÍTŐ FUNKC 3.FAX BEÁLLÍTÁSOK

Az [OK] billentyű megnyomásakor megjelenik a <FAX BEÁLLÍTÁSOK> menü.

3 A [◄–] vagy [+►] billentyűvel válassza a <FELH.PROGRAMOZÁS> menüpontot, majd nyomja meg az [OK] billentyűt.

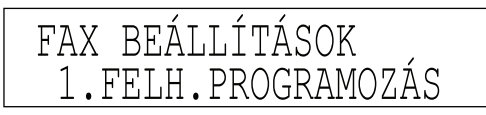

Az [OK] billentyű megnyomásakor megjelenik a <FELH.PROGRAMOZÁS> menü.

4 A [◄-] vagy [+►] billentyűvel válassza a <TÁRCSÁZÁSI MÓD> menüpontot, majd nyomja meg az [OK] billentyűt.

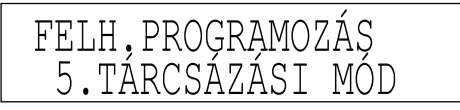

5 A [◄-] vagy [+►] billentyűvel válassza a <HANGKÓDOS HÍVÁS> vagy <IMPULZUS HÍVÁS> tételt, majd nyomja meg az [OK] gombot.

Hangkódos tárcsázás esetén válassza a következőt: HANGKÓDOS HÍVÁS. Impulzusos tárcsázás esetén válassza a következőt: IMPULZUS HÍVÁS.

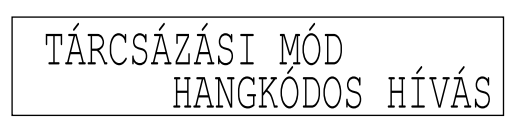

6 A készenléti állapotba való visszatéréshez nyomja meg a [Stop] gombot.

## Dátum és idő

Az aktuális dátumot és időpontot állítsa be a készülék használata előtt. Az itt beállított dátumot és időt használja a készülék azoknál a funkcióknál, amelyeknél ez szükséges.

1 Nyomja le a ⊛ [Kiegészítő funkciók] gombot.

Megjelenik a kiegészítő funkciók menü.

## 2 A [¬−] vagy [+►] billentyűvel válassza a <DÁTUM, ÓRA> menüpontot, majd nyomja meg az [OK] billentyűt.

A [◄–] és [+►] gomb lenyomásával a következő illetve az előző pontot választhatja.

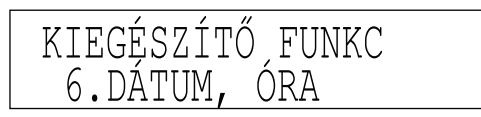

Az [OK] billentyű megnyomásakor megjelenik az <DÁTUM, ÓRA> menü.

3 A [◄-] vagy [+►] billentyűvel válassza a <DÁTUM, ÓRA BEÁLL.> menüpontot, majd nyomja meg az [OK] billentyűt.

Az [OK] billentyű megnyomásakor megjelenik a <DÁTUM, ÓRA BEÁLL.> menü.

## **4** Adja meg az érvényes dátumot (nap, hónap, év) és a pontos időt a számbillentyűkkel.

Írja be a dátumot, utána az időt 24 órás kijelzés szerint, szóköz nélküli négyjegyű számként.

| Példák: | Augusztus 3. | <b>→ 0308</b> |  |
|---------|--------------|---------------|--|
|         | 2005         | → 05          |  |
|         | reggel 7:05  | → 0705        |  |
|         | este 11:18   | <b>→ 2318</b> |  |

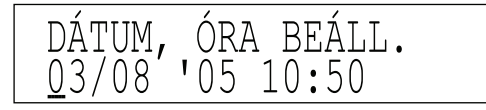

## DEGJEGYZÉS

Ha hibásan adja meg az értéket, a [◄–] és [+►] billentyűvel válassza a rossz adatot, majd adja meg újra a kívánt értéket.

## **5** Nyomja meg az [OK] gombot.

A pontos időt ezzel beállította, a kijelző visszatér a <DÁTUM, ÓRA> menühöz.

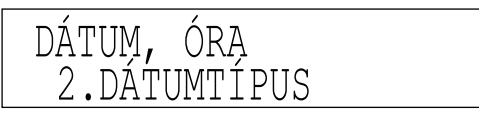

## 6 A készenléti állapotba való visszatéréshez nyomja meg a [Stop] gombot.

## A készülék faxszámának beprogramozása

Tárolnia kell a készülék faxszámát. Ez a szám fog megjelenni a vevőkészüléken az ön által küldött dokumentumon.

Attól függően, hogy a másik fél milyen készüléket használ, a képernyőjén is megjelenhet ez a szám.

### 🤌 MEGJEGYZÉS

A T1 Super G3 faxkártya telepítése szükséges.

## 1 Lépjen be a kiegészítő funkciók menüjébe és nyissa meg a <FELH.PROGRAMOZÁS> menüt.

A fenti folyamatokról részletes leírást ld. a "Telefonvonal típus", 1-26. o.

## 2 A [◄–] vagy [+►] billentyűvel válassza a <SAJÁT FAXSZÁM> menüpontot, majd nyomja meg az [OK] billentyűt.

A [◄–] és [+►] gomb lenyomásával a következő illetve az előző pontot választhatja.

FELH.PROGRAMOZÁS 1.SAJÁT FAXSZÁM

3 A számbillentyűkkel adja meg a saját faxszámát (amely legfeljebb 20 számjegy hosszú lehet a szóközökkel együtt), majd nyomja meg az [OK] gombot.

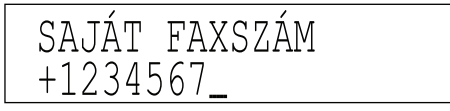

A számjegyek elé a plusz (+) jelet a <a>(#)</a> billentyűvel írhatja be.

A [◄–] vagy a ⓒ [Törlés] billentyűvel törölheti az előző számot. A [◄–] vagy ⓒ [Törlés] billentyűt lenyomva tartva az egész sort törli.

### 4 A készenléti állapotba való visszatéréshez nyomja meg a [Stop] gombot.

## A készülék nevének programozása

A készülék neveként be kell írnia saját nevét vagy a cége nevét.

Amikor elküld egy dokumentumot, akkor a vevő készülék a fejlécben vagy az érintős vezérlő kijelzőjén megjeleníti ezt a nevet.

Egyes faxkészülékek az átvitel ideje alatt is megjelenítik a kijelzőn a feladóról rendelkezésre álló információkat.

## 1 Lépjen be a kiegészítő funkciók menüjébe és nyissa meg a <FELH.PROGRAMOZÁS> menüt.

A fenti folyamatokról részletes leírást ld. a "Telefonvonal típus", 1-26. o.

## 2 A [◄–] vagy [+►] billentyűvel válassza a <SAJÁT NÉV> menüpontot, majd nyomja meg az [OK] billentyűt.

A [◄–] és [+►] gomb lenyomásával a következő illetve az előző pontot választhatja.

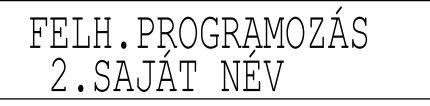

# **3** Adja meg a készülék nevét a számbillentyűkkel, és nyomja le az [OK] billentyűt.

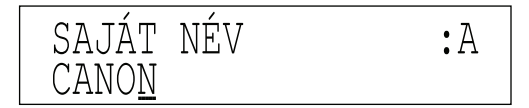

A készülék neve legfeljebb 24 karaktert tartalmazhat.

### 4 A készenléti állapotba való visszatéréshez nyomja meg a [Stop] gombot.

## Rendszeres karbantartás

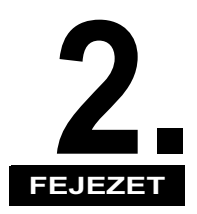

Ez a fejezet a papír betöltését és a festékkazetta cseréjét mutatja be.

| A nyomtatópapír betöltése | 2-2 |
|---------------------------|-----|
| A kazetta cseréje         | 2-7 |

## A nyomtatópapír betöltése

Ha elfogyott a megadott papír, vagy nyomtatás közben kifogy a kiválasztott fiók, megjelenik egy kijelzőüzenet, amely kéri a papír betöltését, és a hibajelző pirosan villog.

| TÖLTSÖN | ΒE | PAPÍRT |  |
|---------|----|--------|--|
| 1. FIÓK |    | :A4    |  |

## FIGYELEM

Papír betöltésekor vigyázzon, hogy a papír szélével ne vágja el a kezét!

### FONTOS

Ugyanez az üzenet jelenik meg akkor is, ha a papírfiók nincs teljesen betolva a készülékbe. Mihelyt a papírfiók jól a helyére került, az üzenet eltűnik.

### MEGJEGYZÉS

- Ha a fenti üzenet jelenik meg nyomtatás közben, akkor a fennmaradó oldalakat a papír betöltése után automatikusan nyomtatja ki a készülék.
- A papírfiókokba az alábbi papírméretek tölthetők: A3, A4, A4R, A5.
- A papírfiókokba tölthető papírokról részletes információért lásd a lásd "Használható papírtípusok", 4-4. o.

2

**1** Fogja meg a papírfiók elején található fogantyút, majd húzza ki a papírfiókot teljesen.

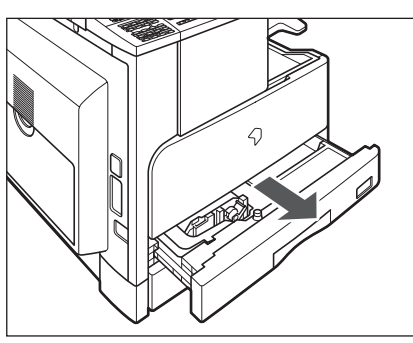

2 Bontson fel egy csomag papírt és távolítsa el a csomagolását.

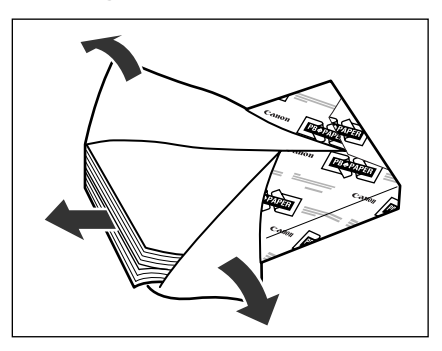

## 🗩 FONTOS

- Csomagolja vissza az összes megmaradt papírt és tárolja száraz helyen, a közvetlen napsugárzástól védve.
- Az alábbi papírtípusok nem tölthetők be a papírfiókba. Ezek papírelakadást okozhatnak.
- többszörösen gyűrött, hajtogatott papír
- vastag papír
- írásvetítő fólia
- borítékok
- címke
- papír színes másolattal (ne másoljon a hátoldalra sem)
- olyan hőpapír, amelyre előzőleg hőnyomtatásos módszerrel nyomtattak (ne másoljon a hátoldalára sem)

### MEGJEGYZÉS

Kiváló minőségű nyomtatást a Canon által javasolt papírokkal érhet el.

## **3** Nyomja le a fémlemezt a rögzítéshez.

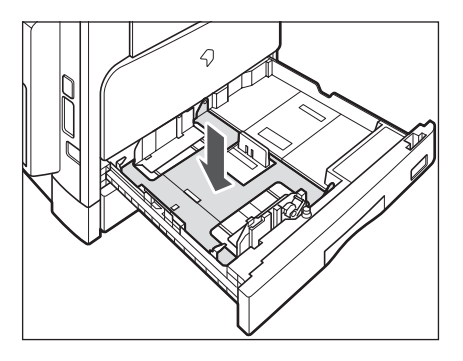

2

## **4** Töltse a papírköteget a papírfiókba.

Ütögesse meg a papírköteg éleit. A papírt a papírfiók hátsó vezetőjéhez ütköztesse.

Amikor először tölt be papírt a papírfiókba, a méretjelző lapot is állítsa be. (Lásd "A papírfiók beállítása különböző méretű papírokhoz" c. részt az Általános kézikönyvben.)

Amikor papírt tölt be a papírfiókba, a méretjelző lapot is állítsa be a papír méretének megfelelően. (Lásd "A papírfiók beállítása különböző méretű papírokhoz" c. részt az Általános kézikönyvben.)

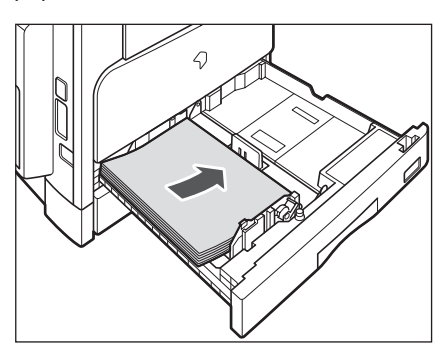

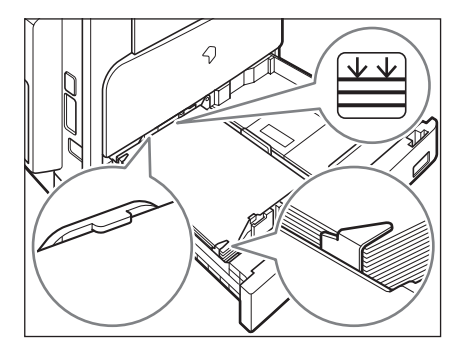

**FIGYELEM** 

Papír betöltésekor vigyázzon, hogy a papír szélével ne vágja el a kezét!

- Ha a papír hullámos, egyengesse ki, mielőtt a papírfiókba helyezné.
- A papírméretet felismerő kart megfelelően állítsa be. Ha a kar rossz helyzetben van, papírelakadás, vagy piszkos nyomtatás fordulhat elő, vagy a gép belseje szennyeződhet be.

### MEGJEGYZÉS

- Mindegyik papírfiók körülbelül 250 papír (80 g/m2) befogadására képes.
- Előnyomott papír (emblémával vagy fejléccel ellátott papír) nyomtatási iránya: ld. az Általános kézikönyv "A dokumentum tájolása és az előnyomott lap közötti összefüggés táblázata" c. részét.
- Ha a kihelyezett papír túlságosan meggörbül, töltse be a papírt megfordítva, ez megoldhatja a hullámosodás problémáját.

## 5 Óvatosan tolja vissza a papírfiókot a készülékbe, míg az be nem pattan a helyére.

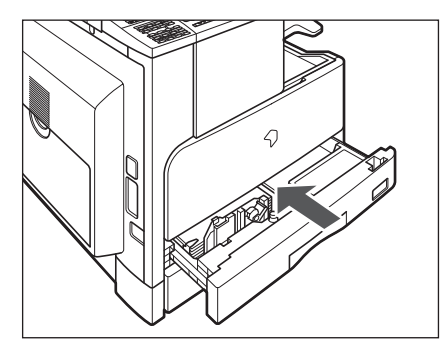

## FIGYELEM

## A papírfiók helyére tolásánál ügyeljen arra, hogy ne csípje be az ujját, mert megsérülhet.

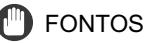

A papírfiók szabad területén, a papír kötege mellett soha ne tartson papírt vagy bármi más tárgyat. Ezek papírelakadást okozhatnak.

2

## A kazetta cseréje

A festék kifogyására a következő villogó üzenet figyelmeztet: <KEVÉS A FESTÉK/ÚJ FESTÉK MAJD KELL>. Körülbelül 100 oldal nyomtatás után az üzenet a következőre vált, de már a cseréig nem lehet nyomtatni: <NINCS FESTÉK/CSERÉLJEN FESTÉKET>.

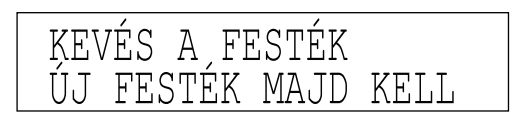

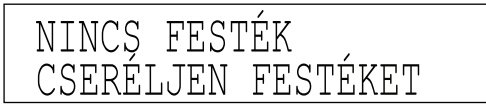

## VIGYÁZAT!

Soha ne dobja a használt festékkazettát nyílt lángba, mert a benne maradt festék meggyulladhat, és tüzet okozhat.

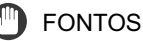

Csak ehhez a készülékhez ajánlott festékkazettát használjon!

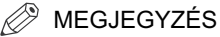

- A <KEVÉS A FESTÉKÚJ FESTÉK MAJD KELL üzenet megjelenését követően még kb. 100 oldal nyomtatható. Ez a mennyiség azonban változhat a dokumentumtól függően, ezért ajánlott a festékkazettát kicserélni rövid idővel azután, hogy a <KEVÉS A FESTÉK/ÚJ FESTÉK MAJD KELL> üzenet megjelenik.
- Ha a festék nyomtatás közben fogy el, a gép automatikusan folytatja a nyomtatást, mihelyt a festékkazettát kicserélte.

**1** Emelje fel az elülső fedelet.

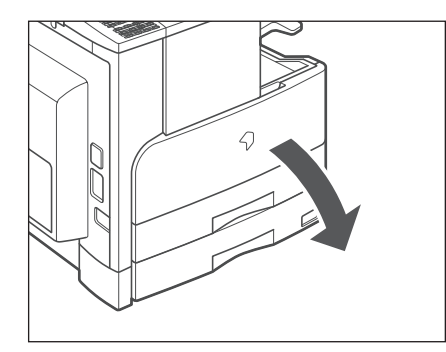

**2** A kioldókar lenyomása közben fordítsa a festékkazettát az alábbi ábrán nyíllal jelölt irányba.

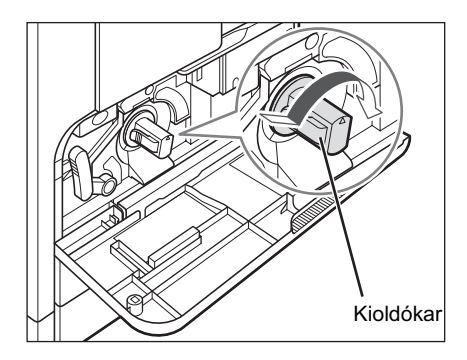

3 A kioldókar lenyomása közben húzza ki a festékkazettát az alábbi ábrán nyíllal jelölt irányba.

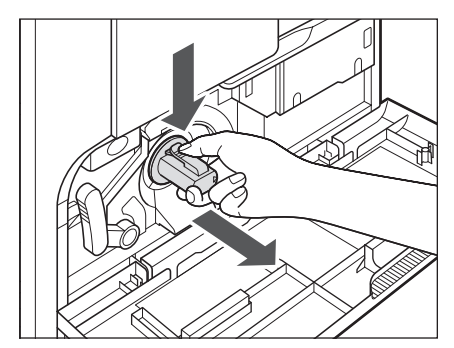

4 Ötször vagy hatszor rázza meg a kazettát oldalirányban, hogy egyenletesen helyezkedjen el benne a festék.

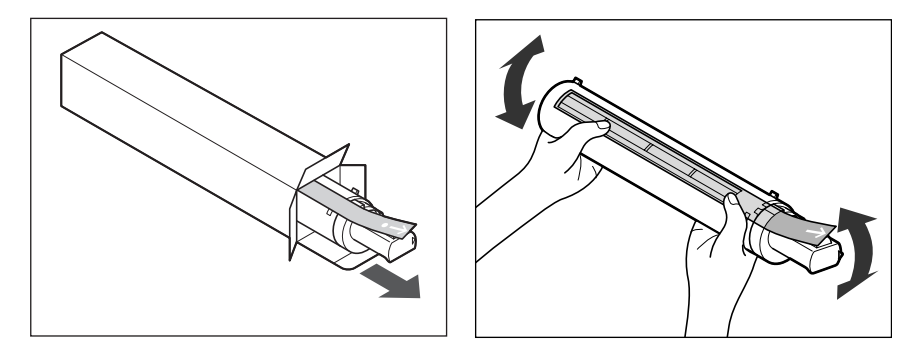

## **VIGYÁZAT!**

Soha ne dobja a használt festékkazettát nyílt lángba, mert a benne maradt festék meggyulladhat, és tüzet okozhat.

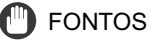

Ha a festék nem oszlik el egyenletesen a kazettán belül, romlik a nyomtatás minősége.

5 Az új festékkazettát fogantyújánál fogva a zárószalaggal felfelé helyezze be a nyíl irányában.

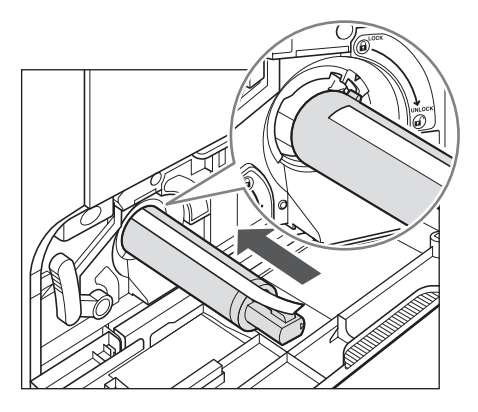

6 Egyik kezével tartsa a festékkazettát, a másikkal pedig távolítsa el a zárószalagot.

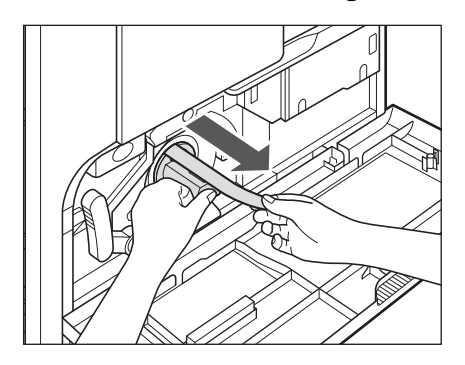
## FONTOS

- Lassan húzza le a zárószalagot, a szétszóródott festék beszennyezheti a ruháját.
- Teljesen húzza le a zárószalagot, másképpen nyomtatási hiba alakulhat ki.
- A zárószalag felfelé vagy lefelé húzva elhasadhat. Ha a zárószalag bennszakad a festékkazettában, és nem távolítható el egészen, a festékkazetta nem használható.
- Addig ne hagyja abba a zárószalag kihúzását, amíg teljesen el nem távolította a festékkazettáról, mert a festék kiszóródhat és a nyomtatás minősége romolhat.
- Eltávolítás után dobja ki a zárószalagot.

# 7 Forgassa a nyíl irányába a festékkazettát.

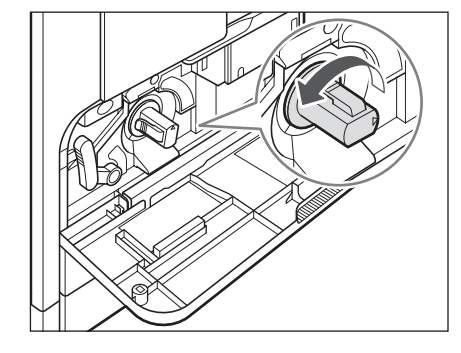

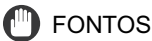

Addig forgassa a festékkazettát, amíg helyére nem kattan.

8 Zárja vissza az elülső fedelet.

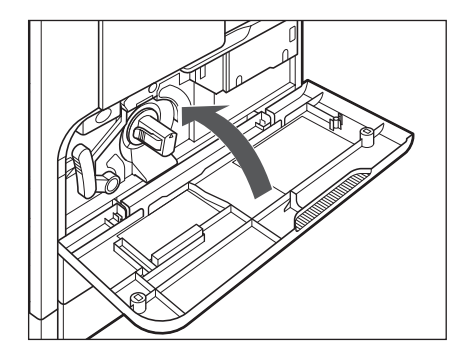

## FIGYELEM

A fedél bezárásánál ügyeljen arra, hogy ne csípje be az ujját, mert megsérülhet!

### **FONTOS**

A festékkazetta cseréjekor mindig tisztítsa meg a hengert is. Ld.: Általános kézikönyv, "A fixálóhenger tisztítása".

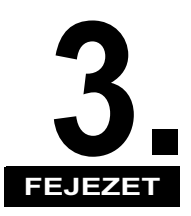

# Hibaelhárítás

Ez a fejezet ismerteti a papírelakadáskor vagy valamilyen hibaüzenet megjelenésekor elvégzendő teendőket.

| Elakadt papír eltávolítása | 2  |
|----------------------------|----|
| Hibaüzenetek listája       | -5 |
| Öndiagnosztikai kijelző    | -5 |

# Elakadt papír eltávolítása

Ha elakad a papír, a következő üzenet jelenik meg és az elakadás helyét jelzőfény mutatja a vezérlőpanelen.

PAPÍRELAKADÁS BAL FEDELET KINYITNI

PAPÍRELAKADÁS BAL/FIÓK FED. NYITNI

NINCS DOKUMENTUM

PAPÍRELAKAD.:FINISER BAL FEDELET KINYITNI

ADAGOLÓ PAPÍRELAKDÁS ADAGOLÓT ELLENŐRIZZE

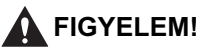

- A fixálóegység és környéke használat közben felforrósodhat. Az elakadt papír eltávolításakor és a gép belsejének vizsgálatakor vigyázzon, ne érintse a fixálóegységet és környékét, mert égési sérülést vagy áramütést szenvedhet.
- Az elakadt dokumentum vagy papír eltávolításakor vigyázzon, hogy a papír szélével ne vágja el a kezét!
- Az elakadt papír eltávolításánál és a berendezés belsejének ellenőrzésekor vigyázzon, hogy nyaklánca, karkötője vagy egyéb fémtárgy ne érjen a készülék belsejéhez, mert az tüzet vagy áramütést okozhat.
- Ha elakadt a papír a berendezés belsejében, eltávolításakor vigyázzon, hogy a rajta lévő festékpor ne érjen a kezéhez vagy a ruhájához, mert az erősen beszennyezheti. Amennyiben mégis hozzáér, azonnal mossa le hideg vízzel. A meleg víztől a festékpor még inkább rátapad a bőrére vagy a ruhájára, így annak foltjai nehezebben távolíthatók el.
- Ha elakadt a papír a másoló belsejében, óvatosan vegye azt ki, nehogy a rajta lévő festékpor szétszálljon a levegőben, és a szemébe vagy a szájába jusson. Ha mégis belejut, azonnal mossa ki hideg vízzel, és azonnal forduljon orvoshoz!

### 1 Ellenőrizze az elakadás helyét jelző fényt és nézzen utána a megfelelő oldalakon, hogyan található meg és távolítható el az elakadt papír.

Ha az elakadt papír az eltávolítás során elszakadt, győződjön meg arról, hogy annak minden darabját eltávolította a készülékből!

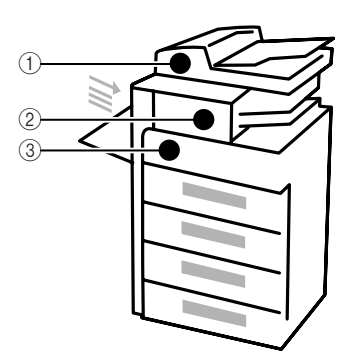

| ① Adagoló                     | Ld.: <i>Általános kézikönyv</i> , "Adagoló<br>(DADF-P1)" c. rész.           |
|-------------------------------|-----------------------------------------------------------------------------|
| ② F-U1 finiser                | Ld.: <i>Általános kézikönyv</i> , "F-U1 finiser"<br>c. rész.                |
| ② I2WT-E1 belső kétutas tálca | Ld.: <i>Általános kézikönyv</i> , "l2WT-E1<br>belső kétutas tálca" c. rész. |
| ③ Kézi lapadagoló             | Ld.: <i>Általános kézikönyv</i> , "Kézi<br>lapadagoló" c. rész.             |
| ③ DU-A1 kétoldalas egység     | Ld.: <i>Általános kézikönyv</i> , "DU-A1<br>kétoldalas egység" c. rész.     |
| ③ Fixálóegység                | Ld.: <i>Általános kézikönyv</i> ,<br>"Fixálóegység" c. rész.                |
| ③ Papírfiókok                 | Ld.: Általános kézikönyv, "Papírfiókok".                                    |

## 🕛 FONTOS

- Ha a készüléket kikapcsolja, ha papírelakadás történik, bekapcsolás után nem ismeri fel a készülék a papírfiókokban az elakadást. A papírelakadást a gép kikapcsolása nélkül szüntesse meg
- Ha a papír az adagolóban akadt el, akkor nem folytathatja a készülék kezelését. A papírelakadás eltávolításához kövesse a kijelző utasításait. (Ld.: Általános kézikönyv, "Adagoló (DADF-P1)" c. rész.)

### MEGJEGYZÉS

Előfordulhat, hogy nincs elakadt papír a jelzett területen, mégis az összes, vezérlőpanelen felsorolt területet ellenőriznie kell a megadott sorrendben.

### 2 Miután eltávolította a papírt az összes kijelzőn mutatott helyről, helyezzen vissza minden kart az eredeti helyzetébe, és csukjon be minden ajtót és fedelet.

# Hibaüzenetek listája

PAPÍRMÁRET CSERE

# Öndiagnosztikai kijelző

A készülék öndiagnosztika funkcióval van ellátva.

Öndiagnosztika (hiba-) üzenet akkor jelenik meg a kijelzőn,

- ha a nyomtatási folyamat nem történik meg kezelési hiba miatt;
- ha döntésre vagy beavatkozásra van szükség a beolvasás vagy a nyomtatás ideje alatt.

| Hibaok               | Lehetséges, hogy a fiók által automatikusan felismert papírméret<br>nem egyezik meg a használt papír méretével. További lehetőség,<br>hogy a kézi adagolóhoz kiválasztott papírméret a <papírméret<br>VÁL.&gt; menüben nem egyezik meg a kézi adagolóba helyezett<br/>papír méretével.</papírméret<br> |
|----------------------|----------------------------------------------------------------------------------------------------|
| lgényelt beavatkozás | Ellenőrizze, hogy a használt papír mérete megegyezik-e a kiválasztott papírmérettel. Adja meg a megfelelő papírméretet.                                                                                                    |
| NINCS DOKUMENTUM     |                                                                                                    |
| Hibaok               | Az adagolóhan nanírelakadás történhetett                                                                                                    |
| TIDAOK               | Az adagolobali papirelakadas torterinetett.                                                                                                    |
| lgényelt beavatkozás | Távolítsa el az elakadt dokumentumot.                                                                                                    |
| TISZTÍTÁS/KÉREM, VÁ  | RJON!                                                                                                    |
|                      |                                                                                                    |
| Hibaok               | Ez az üzenet látható tisztítás közben.                                                                                                    |
| lgényelt beavatkozás | Várja meg a tisztítás végét.                                                                                                    |

#### CSUKJA BE A FEDELET/ADAGOLÓ FEDÉL

Hibaok

Az adagoló fedél nyitva van.

Igényelt beavatkozás Csukja be az adagoló fedelét.

#### CSUKJA BE A FEDELET/FINISER FEDÉL

Hibaok

A finiser elülső ajtaja nyitva van.

Igényelt beavatkozás Csukja be a finiser elülső ajtaját.

#### CSUKJA BE A FEDELET/ELÜLSŐ V. BAL FEDÉL

Hibaok

Egy vagy több fedél nyitva van.

Igényelt beavatkozás Csukja be az összes fedelet.

CSUKJA BE A FEDELET/MÁSOLÓÜVEG-FEDÉL

Hibaok A másolóüveg fedél nyitva van.

Igényelt beavatkozás Csukja be a másolóüveg fedelét.

FIÓKFEDELET ZÁRJA

A kiegészítő papírfiók bal oldali fedele nyitva van.

Igényelt beavatkozás Csukja be a papírfiók bal oldali fedelét.

ADATHIBA!

Hibaok

Hibaok Lehet, hogy a készülék hibás.

Igényelt beavatkozás Forduljon a helyi Canon márkakereskedőhöz.

#### TÚL HOSSZÚ DOK.

Hibaok Az adagoló segítségével túl hosszú dokumentumot próbált meg másolni.

Igényelt beavatkozás A másolóüvegen olvastassa be.

#### NINCS DOB BETÉVE/TEGYE BE A DOBOT

Hibaok Nem szerelte be a dobkazettát.

Igényelt beavatkozás Forduljon a helyi Canon márkakereskedőhöz.

#### ADAGOLÓ PAPÍRELAKDÁS/ADAGOLÓT ELLENŐRIZZE

Hibaok Elakadt a dokumentum az adagolóban.

Igényelt beavatkozás Nyissa ki az adagoló fedelét és ellenőrizze a dokumentum elakadását.

PAPÍRELAKAD.: FINISER/BAL FEDELET KINYITNI

Hibaok Elakadt a papír a finiserben.

Igényelt beavatkozás Nyissa ki a gép bal oldali fedelét és ellenőrizze a papír elakadását.

ALAPHELYZETBE ÁLL...

Hibaok Ez az üzenet jelenik meg, ha bekapcsolja a főkapcsolót.

Igényelt beavatkozás Várja meg, míg az üzenet eltűnik.

TÖLTSÖN BE PAPÍRT

HibaokA papírfiókból kifogyott a papír, vagy nincs a helyén.Igényelt beavatkozásA papírfiókot ütközésig tolja be a készülékbe, vagy töltsön be<br/>papírt.

| MEMÓRIA MEGTELT      |                                                                                                    |  |
|----------------------|----------------------------------------------------------------------------------------------------|--|
| Hibaok               | A készülék memóriája tele van beolvasott dokumentumokkal.                                                                                                    |  |
| lgényelt beavatkozás | Ossza fel a dokumentumokat kötegekbe, és olvastassa be őket egyenként.                                                                                                    |  |
| NINCS MEGFELEÖ MÉ    | RET                                                                                                    |  |
| Hibaok               | Bár <automatikus> van megadva másoláskor, a megfelelő<br/>méretű papír nincs betéve sem a papírfiókba, sem a kézi<br/>adagolóba.</automatikus>                                                                      |  |
| lgényelt beavatkozás | Adja meg a papírméretet, vagy állítsa be a másolási arányt.<br>Ha lenyomja a ⊕ [Start] gombot, amíg ez az üzenet látszik, a gép<br>automatikusan kiválasztja a legkisebb margójú papírt, a<br>nyomtatás elkezdődik. |  |
| NINCS VEZÉRLŐKÁRT    | YA/TEGYEN BE VEZKÁRTYÁT                                                                                                    |  |
| Hibaok               | Nincs vezérlőkártya a kártyaolvasóban.                                                                                                    |  |
| lgényelt beavatkozás | Helyezze be a vezérlőkártyát a kártyaolvasóba.                                                                                                    |  |
| NINCS DOKUMENTUM     | ADAGOLÓT ELLENŐRIZZE                                                                                                    |  |
| Hibaok               | A dokumentum nincs az adagolóban.                                                                                                    |  |
| lgényelt beavatkozás | Helyezze be a dokumentumot az adagolóba.                                                                                                    |  |
| NINCS KAPOCS/TŰZŐI   | KAPOCSK. CSERE!                                                                                                    |  |
| Hibaok               | Csak néhány kapocs van a kazettában.                                                                                                    |  |
| lgényelt beavatkozás | Cserélje ki a tűzőkapocs-kazettát.                                                                                                    |  |
| NINCS FESTÉK/CSERÉ   | LJEN FESTÉKET                                                                                                    |  |
| Hibaok               | A festékkazettából kifogyott a festék.                                                                                                    |  |
| lgényelt beavatkozás | Cserélje ki a festékkazettát.                                                                                                    |  |

#### KIRAKÓTÁLCA MEGTELT

Hibaok

Hibaok A kihelyezőtálca megtelt papírral.

Igényelt beavatkozás Vegye el a nyomatokat a kimeneti tálcáról!

#### OLDALHATÁRON TÚL/NYOMJA MEG AZ OK-T!

A gépen be van állítva a nyomatok számának korlátozása.

Igényelt beavatkozás Lépjen be az azonosító rendszer menüjébe a rendszeradatok menüben, nyissa meg az <OLDALHATÁR BEÁLL.> menüt, és változtassa meg a nyomtatható oldalak számát.

#### PAPÍRELAKADÁS/BAL FEDELET KINYITNI

Hibaok Egy dokumentum vagy egy papír elakadt, emiatt a készülék nem képes nyomtatni.

Igényelt beavatkozás Távolítsa el a papírt a gépből az utasítások alapján. Akkor is megjelenik ez az üzenet, ha nyomtatás közben kinyit egy ajtót. Ilyen esetben nyissa ki az ajtót újra, majd ellenőrizze, van-e elakadt papír. Ha talál ilyet, távolítsa el, majd csukja be az ajtót. Ekkor az üzenet eltűnik.

#### PAPÍRELAKADÁS/BAL/FIÓK FED. NYITNI

Hibaok Elakadt a papír a kiegészítő papírfiókban.

lgényelt beavatkozás Nyissa ki a papírfiók bal oldali fedelét és ellenőrizze a papírelakadást.

DOK.-OT AZ ÜVEGRÖL!

Hibaok

A dokumentum a másolóüvegen maradt.

Igényelt beavatkozás Vegye el a másolóüvegről az ottfelejtett dokumentumot, és folytassa a munkát.

#### KAPOCS ELAKADT/NYISSA: FINISER FEDÉL

Hibaok Az F-U1-es finiserben elakadhatott a kapocs.

Igényelt beavatkozás Ellenőrizze, hogy nem akadt-e el a tűzőkapocs.

#### STOP GOMB LENYOMVA/NYOMJA MEG AZ OK-T!

Hibaok Megnyomta a ⊘ [Stop] gombot a dokumentumadagoló segítségével történő beolvasása során.

Igényelt beavatkozás Nyomja le az [OK] billentyűt és töltse be ismét a dokumentumot.

#### RENDSZERHIBA/Exxx\*

Hibaok Valamilyen hiba történt a berendezésben.

Igényelt beavatkozás Kapcsolja ki a főkapcsolót, várjon 10 másodpercnél tovább, majd kapcsolja be újra. Ha ez nem oldja meg a problémát, kérjük, keresse fel a Canon készülék forgalmazóját. \* az xxx számot jelöl.

#### KEVÉS A FESTÉK/ÚJ FESTÉK MAJD KELL

Hibaok A festék kifogyóban van.

Igényelt beavatkozás Enyhén hintáztassa meg a kazettát néhányszor, hogy a festék a belsejében egyenletesen eloszoljon. Ha az üzenet megmarad, tegyen be új kazettát.

#### TÚL SOK A LAP/TŰZÉS NEM LEHETSÉGES

Hibaok A gép nem képes ilyen sok lap összetűzésére.

Igényelt beavatkozás A nyomatokat csak oldalsorrendbe teszi, tűzés nélkül. Ha szükséges, csökkentse a lapok számát a dokumentumban, utána nyomtasson még egyszer.

#### HASZNÁLT FESTÉK TELE

Hibaok A dobkazetta tele van használt festékkel.

Igényelt beavatkozás Forduljon a helyi Canon márkakereskedőhöz.

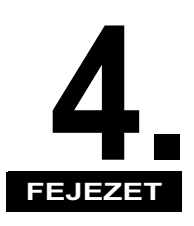

# Függelék

Ez a fejezet további hasznos információkat tartalmaz.

| Többfunkciós műveletek   | . 4-2 |
|--------------------------|-------|
| Használható papírtípusok | . 4-4 |

# Többfunkciós műveletek

Az iR2020/2016 készülék sokféle funkciót, nyomtatást, beolvasást, másolást kínál a használónak, amelyeket együtt is használhat. Az alábbi táblázat az együtt használható funkciók részleteit ismerteti.

| Előző                |                                 | Másolat       |           | Nyomtató         |           |
|----------------------|---------------------------------|---------------|-----------|------------------|-----------|
| Következő<br>feladat | feladat                         | Adatbeolvasás | Nyomtatás | Adatok<br>vétele | Nyomtatás |
| Mácolat              | Adatbeolvasás                   | -             | 0         | 0                | 0         |
| Masolat              | Nyomtatás                       | -             | -         | 0                | -         |
|                      | Adatbeolvasás                   | -             | 0         | 0                | 0         |
|                      | Közvetlen adás                  | -             | 0         | 0                | 0         |
| Fax                  | Memória adás                    | 0             | 0         | 0                | 0         |
|                      | Memóriavétel                    | 0             | 0         | 0                | 0         |
|                      | Automatikus vétel<br>nyomtatása | -             | -         | 0                | -         |
| Nyomtató             | Adatok vétele                   | 0             | 0         | 0                | 0         |
|                      | Nyomtatás                       | -             | -         | 0                | -         |

|                                 | Előző                           | Fax           |                   |                 |              |                                    |
|---------------------------------|---------------------------------|---------------|-------------------|-----------------|--------------|------------------------------------|
| feladat<br>Következő<br>feladat |                                 | Adatbeolvasás | Közvetlen<br>adás | Memória<br>adás | Memóriavétel | Automatikus<br>vétel<br>nyomtatása |
| Másolat                         | Adatbeolvasás                   | -             | -                 | 0               | 0            | 0                                  |
| Masolat                         | Nyomtatás                       | -             | -                 | 0               | 0            | -                                  |
| Fax                             | Adatbeolvasás                   | -             | -                 | 0               | 0            | 0                                  |
|                                 | Közvetlen adás                  | -             | -                 | -               | -            | 0                                  |
|                                 | Memória adás                    | 0             | -                 | -               | -            | 0                                  |
|                                 | Memóriavétel                    | 0             | -                 | -               | -            | 0                                  |
|                                 | Automatikus vétel<br>nyomtatása | 0             | 0                 | 0               | 0            | -                                  |
| Nyomtató                        | Adatok vétele                   | 0             | 0                 | 0               | 0            | 0                                  |
|                                 | Nyomtatás                       | 0             | 0                 | 0               | 0            | -                                  |

-: Nem használható két eszköz miatt

O:Használható

Függelék **F** 

# Használható papírtípusok

A készülékhez használható papírtípusokat és méreteket az alábbi táblázatok ismertetik.

|                                 | Papír betöltési helyek (Papírköteg helye) |                                                                  |  |  |
|---------------------------------|-------------------------------------------|------------------------------------------------------------------|--|--|
| Papírtípus                      | Papírfiók<br>(64 g/m² - 90 g/m²)          | Kézi lapadagoló<br>(64 g/m <sup>2</sup> - 128 g/m <sup>2</sup> ) |  |  |
| Normál *1                       | 0                                         | 0                                                                |  |  |
| Színes *1                       | 0                                         | 0                                                                |  |  |
| Újrahasznosított *1             | 0                                         | 0                                                                |  |  |
| Vastag 1* <sup>2</sup>          | 0                                         | 0                                                                |  |  |
| Vastag 2 *3                     | ×                                         | 0                                                                |  |  |
| Vastag 3 *4                     | ×                                         | 0                                                                |  |  |
| Enyves *5                       | 0                                         | 0                                                                |  |  |
| Írásvetítő fólia * <sup>6</sup> | ×                                         | 0                                                                |  |  |
| Borítékok                       | ×                                         | 0                                                                |  |  |
| Címkék                          | ×                                         | 0                                                                |  |  |

<sup>\*1</sup> 64 g/m<sup>2</sup> - 80 g/m<sup>2</sup>

\*<sup>2</sup> 81 g/m<sup>2</sup> - 90 g/m<sup>2</sup>

<sup>\*3</sup> 91 g/m<sup>2</sup> - 105 g/m<sup>2</sup>

<sup>\*4</sup> 106 g/m<sup>2</sup> - 128 g/m<sup>2</sup>

\*5 75 g/m<sup>2</sup> - 90 g/m<sup>2</sup>

 $^{\rm *6}$  Csak az ehhez a készülékhez ajánlott A4-es írásvetítő fóliát használja.

(O: használható X: nem használható)

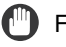

## FONTOS

Ajánlatos olyan papírt nem használni, amelynek hátuljára már nyomtatva van.

| Papírméret   |                     | Hosszúság X                         | Papír betöltési helyek (Papírköteg helye) |                 |  |
|--------------|---------------------|-------------------------------------|-------------------------------------------|-----------------|--|
|              |                     | szélesség                           | 1- 4. papírfiók                           | Kézi lapadagoló |  |
|              | A3                  | 297 mm × 420 mm                     | 0                                         | 0               |  |
|              | A4                  | 297 mm × 210 mm                     | 0                                         | 0               |  |
|              | A4R                 | 210 mm × 297 mm                     | 0                                         | 0               |  |
|              | A5                  | 210 mm × 148 mm                     | 0                                         | 0               |  |
| A5R          |                     | 148 mm × 210 mm                     | ×                                         | 0               |  |
| Boríték      | ISO-B5              | 176 mm X 250 mm                     | ×                                         | 0               |  |
|              | ISO-C5              | 162 mm X 229 mm                     | ×                                         | 0               |  |
|              | US<br>Commercial 10 | 104,7 mm × 241,3 mm                 | ×                                         | 0               |  |
|              | Európai DL:         | 110 mm × 220 mm                     | ×                                         | 0               |  |
|              | Monarch             | 98,4 mm × 190,5 mm                  | ×                                         | 0               |  |
| Szabad méret |                     | 95 mm × 148 mm ~<br>297 mm × 432 mm | ×                                         | 0               |  |

## MEGJEGYZÉS

- A papír betöltéséről részletesen a következő oldalakon olvashat:
  - Papírfiók: Általános kézikönyv, "Papír betöltése".
- Kézi lapadagoló: Általános kézikönyv, Nyomtatás a kézi adagolóba helyezett papírra.
- A 2., 3., 4. papírfiókok kiegészítő tartozékai az iR2016 gépnek, a 3., 4. fiókok pedig az iR2020 gépnek.

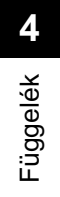

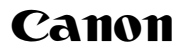

#### Canon Inc.

30-2, Shimomaruko 3-chome, Ohta-ku, Tokyo 146-8501, Japan

Europe, Africa and Middle East Canon Europa N.V. P.O. Box 2262, 1180 EG Amstelveen, Netherlands

#### Canon Hungária Kft. 1031 Budapest,

Graphisoft Park 1. (Záhony utca 7.) Telefon: (+361) 2375900 Fax: (+361) 2375901 Internet: www.canon.hu